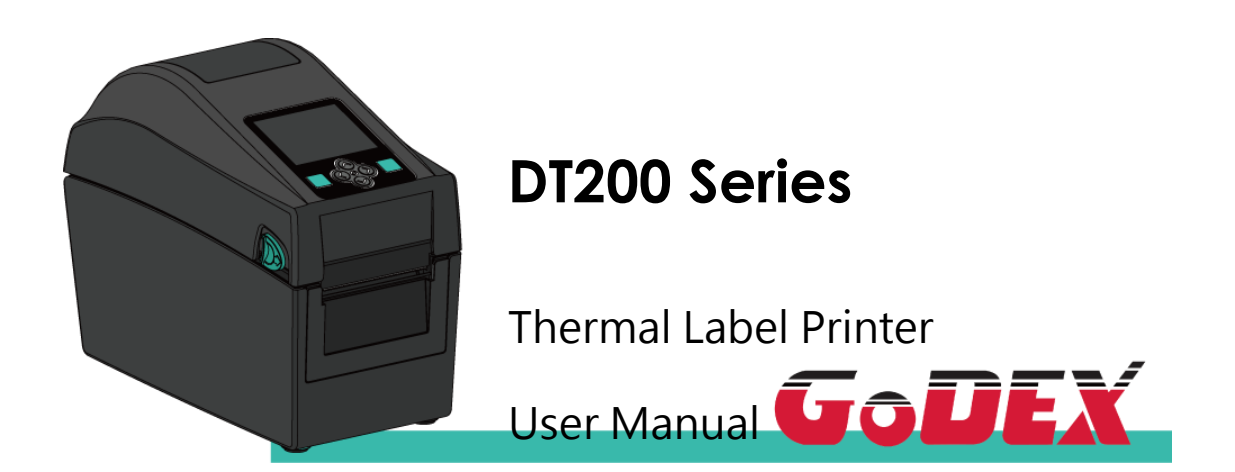

DT200 Series User Manual P/N:920-018311-00 Version: A.1 Issue date:2021/10/15

## CONTENTS

| 1 Thermal Label Printer                                                      | 5  |
|------------------------------------------------------------------------------|----|
| 1.1 Box Content                                                              | 5  |
| 1.2 Getting to know your printer                                             | 6  |
| 2 Printer Setup                                                              | 9  |
| 2.1 Loading the label(The following uses the DT200iL series for explanation) | 9  |
| 2.2 Switching label roll holder                                              |    |
| 2.3 Connecting the Printer to the Host Computer                              | 14 |
| 2.4 Installing GoLabel                                                       | 15 |
| 2.5 Installing the driver                                                    |    |
| 3 Printer Setting and Control                                                | 22 |
| 3.1 Operation Panel Introduction                                             | 22 |
| 3.2 LED Status (DT200/DT200L Series)                                         | 23 |
| 3.3 Error Alerts                                                             | 24 |
| 3.4 LCD Interface Introduction(DT200i/DT200iL Series)                        | 25 |
| 3.5 LAN Setting(DT200i/DT200iL Series)                                       |    |
| 3.6 LCD Password (DT200i/DT200iL Series)                                     |    |
| 3.7 LCD Interface Function(DT200i/DT200iL Series)                            | 34 |
| 3.8 Status of LCD Interface (DT200i/DT200iL Series)                          |    |
| 3.9 Error Alerts (DT200i/DT200iL Series)                                     |    |
| 3.10 USB Host                                                                | 40 |
| 4. NetSetting for Ethernet                                                   | 42 |
| 4.1 Installing the NetSetting software                                       | 42 |
| 4.2 The Interface of NetSetting                                              | 43 |
| 5. Maintenance and Adjustment                                                | 50 |
| 5.1 Cleaning the Print Head                                                  | 50 |
| 5.2 Troubleshooting                                                          | 51 |
| Appendix                                                                     | 52 |
| DT200 series Printer Specification                                           |    |
| Interface                                                                    | 54 |
| File Mainpulation When Using USB Stick                                       |    |

## FCC COMPLIANCE STATEMENT

## FOR AMERICAN USERS

This equipment is in accordance with the procedures are given in ANSI C63.4-2014 and the energy emitted by this equipment was **Passed by CISPR PUB. 22**,

FCC Part 15 Subpart B, Canada Standard ICES-003 Issue6.

Radiated and conducted emissions are compliance in Class B limits.

## EMS AND EMI COMPLIANCE STATEMENT FOR EUROPEAN USERS

This equipment is in accordance with the procedures are given in EUROPEAN COUNCIL DIRECTIVE 2014/30/EU. The equipment was Passed the test performed according to European Standard EN 55032:2015/AC:2016 Class B, EN 61000-3-2:2014,EN61000-3-3:2013 and EN55024:2010/A1:2015 (IEC 61000-4-2 Edition 2.0 2008-12,IEC 61000-4-3 Edition 3.2 2010-04, IEC61000-4-4 Edition 3.0 2012-04, IEC 61000-4-5 Edition 3.0 2014-05, IEC61000-4-6 Edition 4.0 2013-10,IEC 61000-4-8 Edition 2.0 2009-09, IEC 61000-4-11 Edition 2.0 2004-03) and Australian Standard AS/NZS CISPR 32:2015 Class B.

## SAFETY INSTRUCTIONS

Please read the following instructions carefully.

- 1. Keep the equipment away from humidity.
- 2. Before you connect the equipment to the power outlet, please check the voltage of the power source.
- 3. Make sure the printer is off before plugging the power connector into the power jack.
- 4. It is recommended that you connect the printer to a surge protector to prevent possible transient overvoltage damage.
- 5. Be careful not to get liquid on the equipment to avoid electrical shock.
- 6. For safety and warranty reasons, ONLY qualified service personnel should open the equipment.
- 7. Do not repair or adjust energized equipment under any circumstances.
- 8. Before disassemble the cutter, please turn off the power and wear the gloves on.

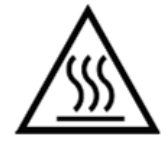

Hot parts! Burned fingers when handling the parts Wait one-half hour after switching off before handling parts.

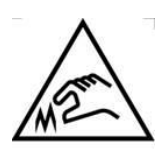

The blade is sharp, please do not touch.

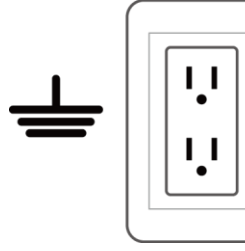

E

Do not remove the ground pin of power cord. Grounding is an important safety feature. Please keep the power cord grounded all the time

### \*Caution\*

- Danger of explosion if battery is incorrectly replaced. Replace only with the equivalent type recommended by the manufacturer.
- Dispose of used batteries according to the manufacturer' s instructions.
- Only use with designated power supply adapter model.
- Changes or modifications not expressly approved by the party responsible for compliance could void the user's authority to operate the equipment.

Specifications are subject to change without notice.

# **1 Thermal Label Printer**

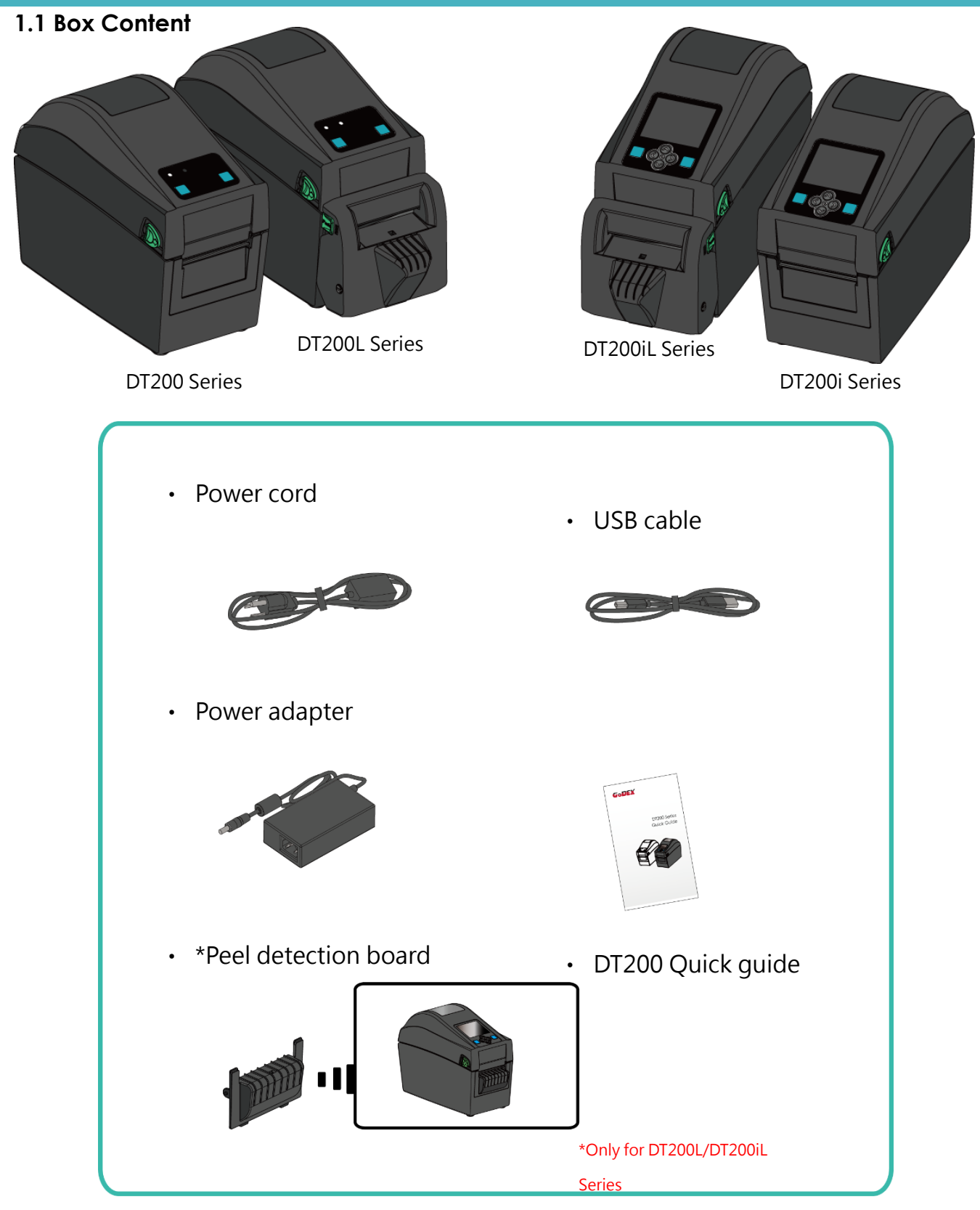

%Package content and Logo style may vary per region.

## 1.2 Getting to know your printer

Front View

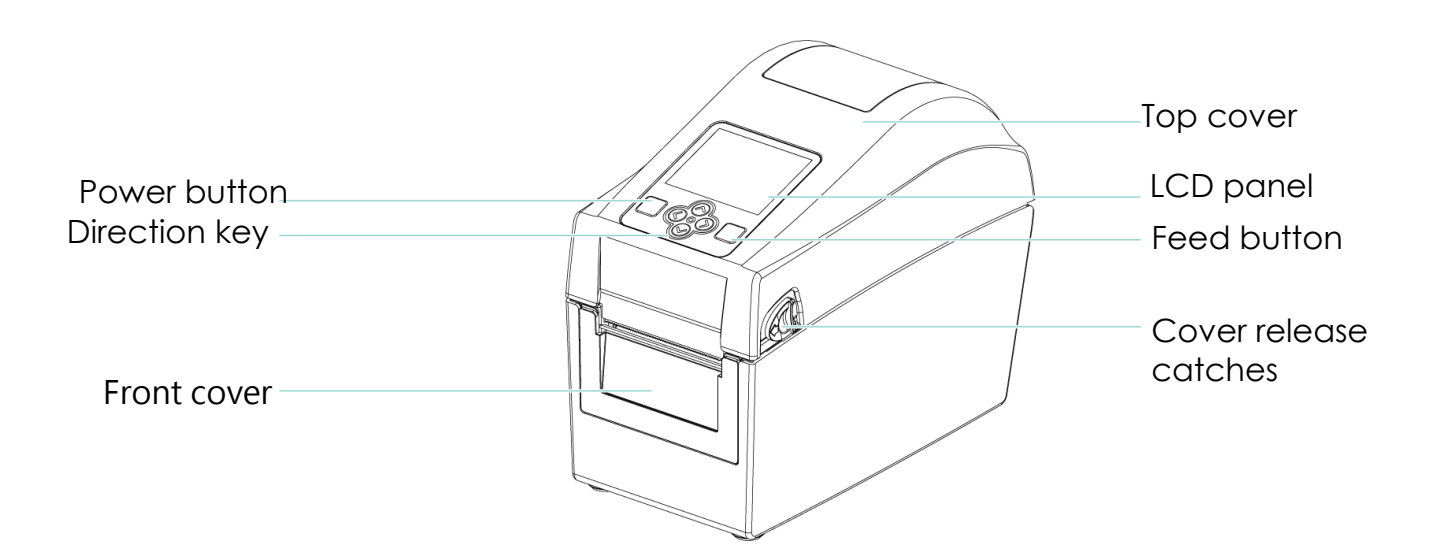

Rear View

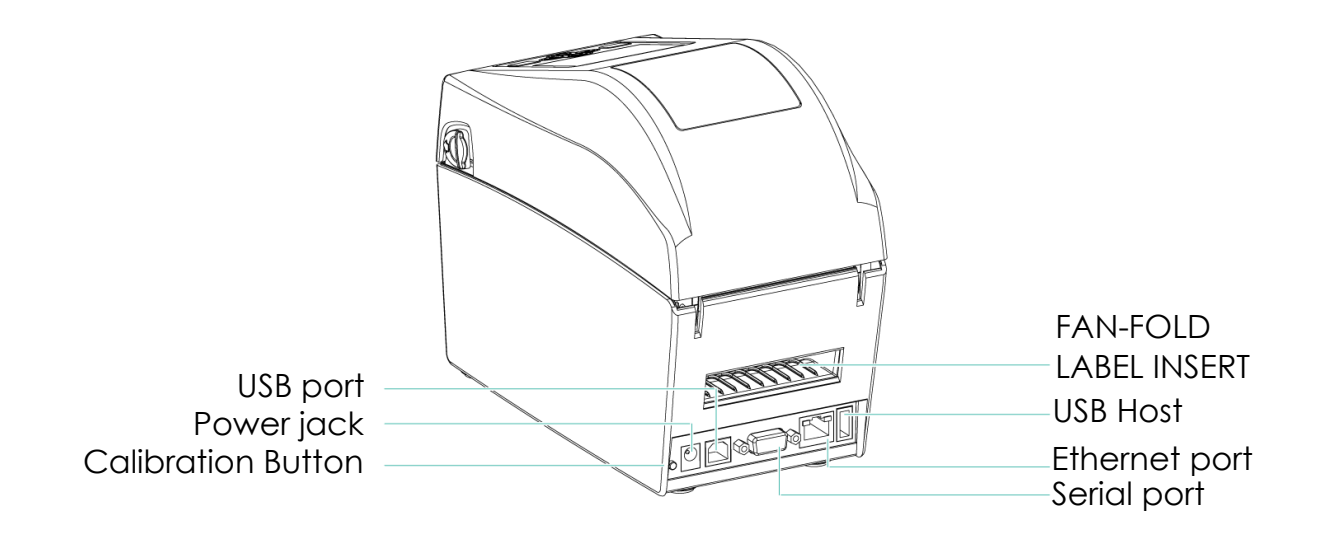

## Bottom View

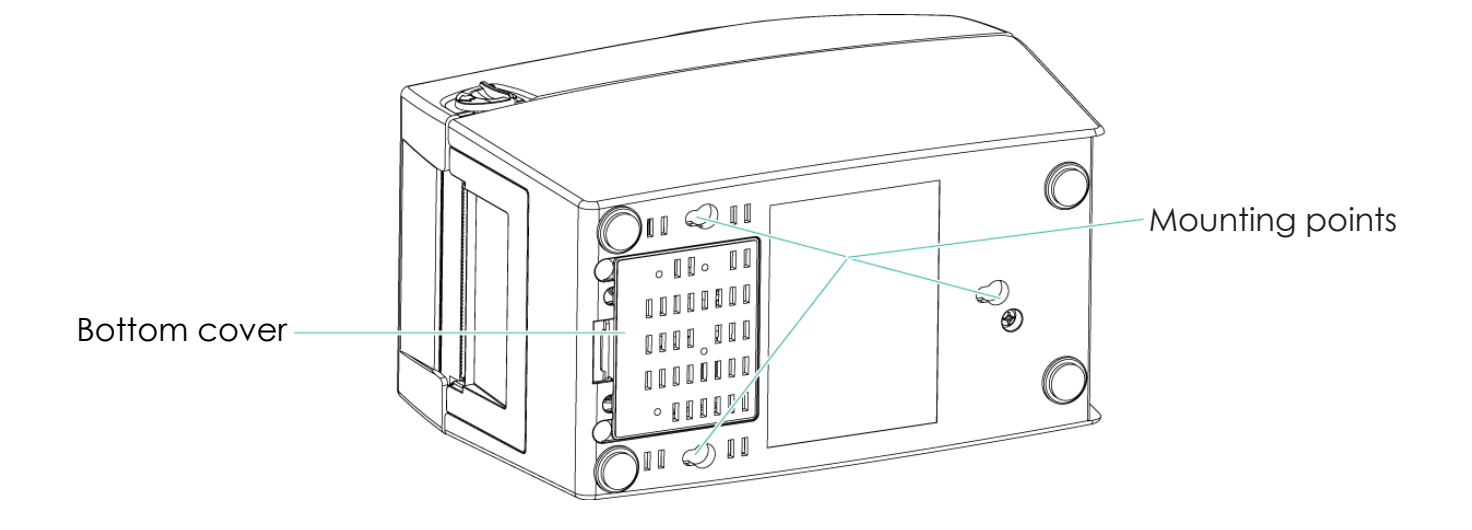

»Specifications of the wall-mounted screws.

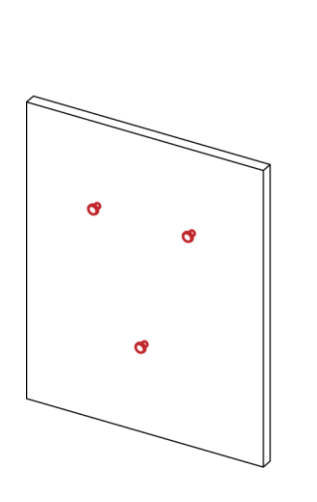

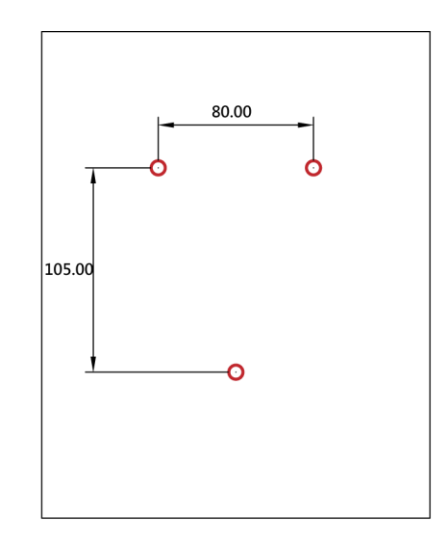

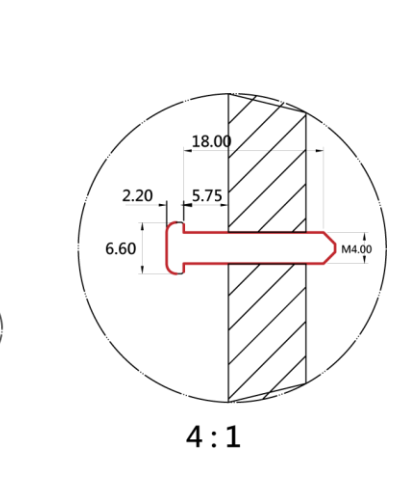

E

The Internal view of printer

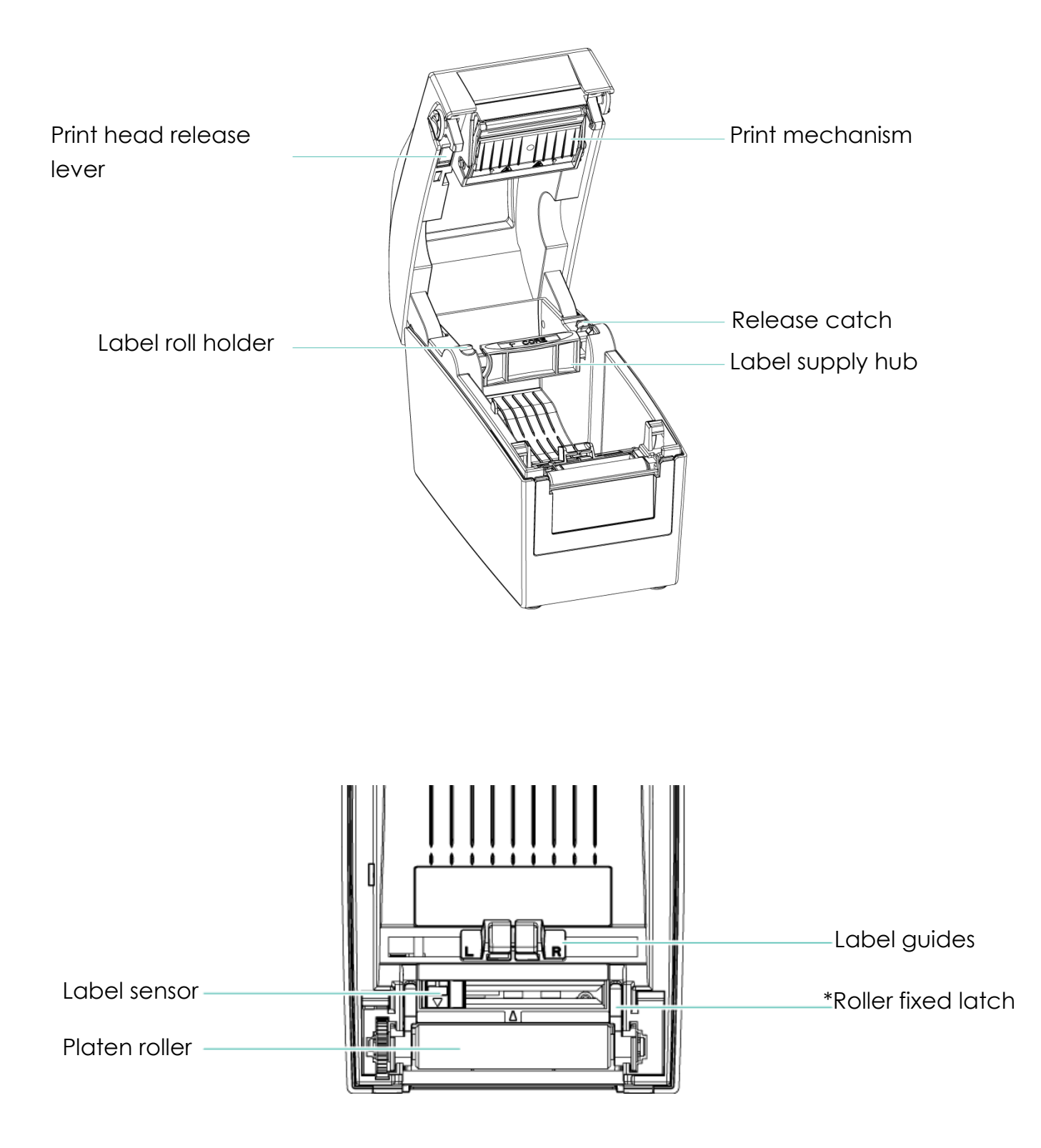

# 2 Printer Setup

2.1 Loading the label(The following uses the DT200iL series for explanation)

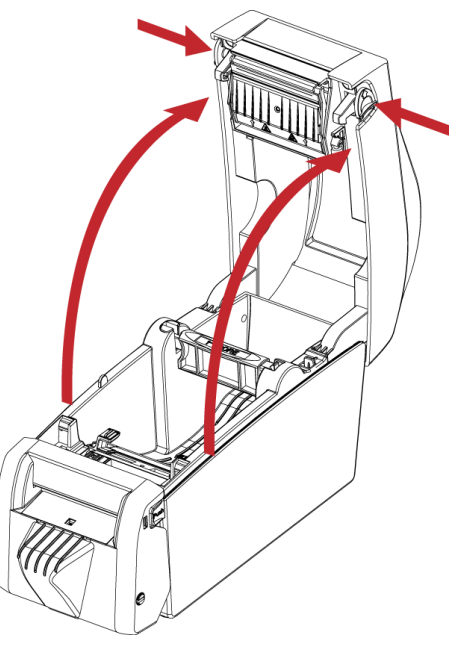

1. Place the printer on a flat surface and

open the printer cover.

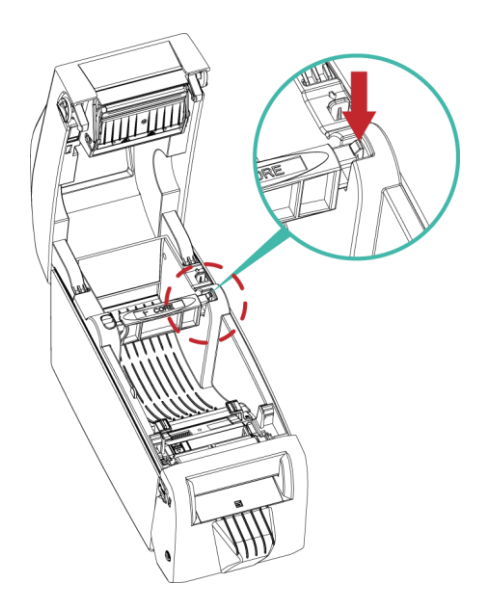

2. Release the label supply hub.

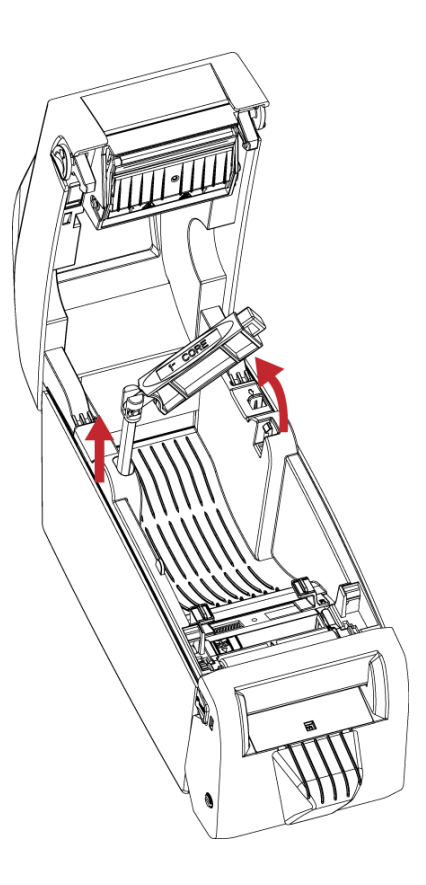

3. Lift the label roll holder and pull it out as far as possible.

4. Install the label roll on the label

supply hub.

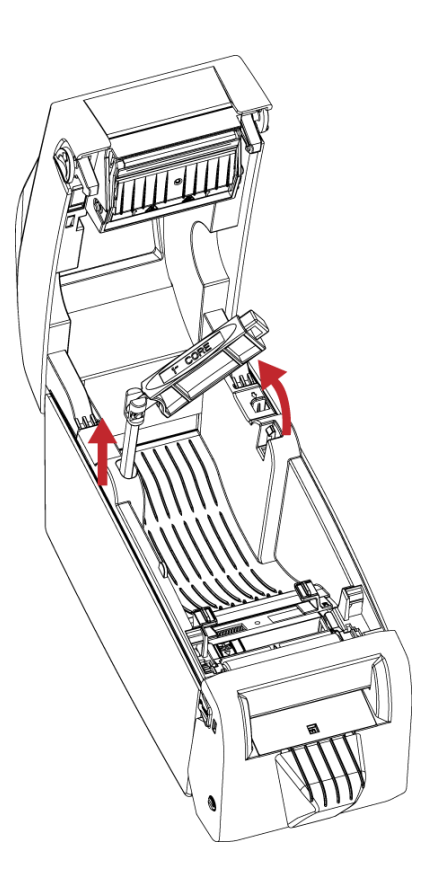

5. Now press the label roll holder down until it clicks into place.

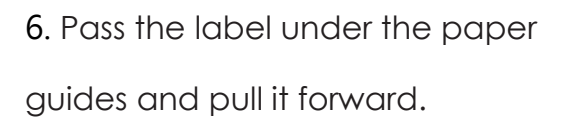

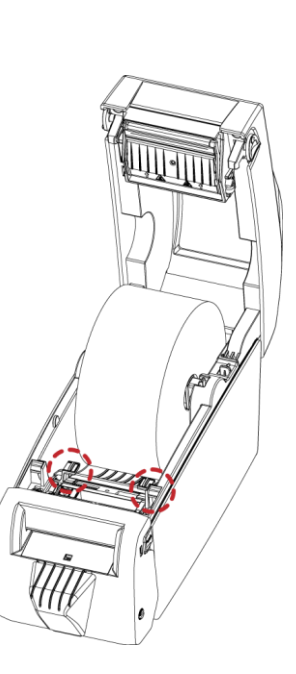

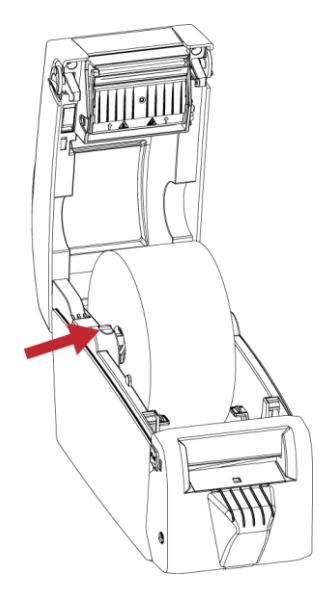

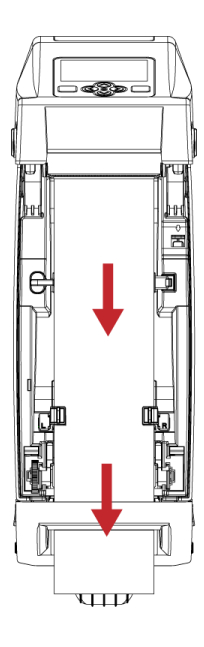

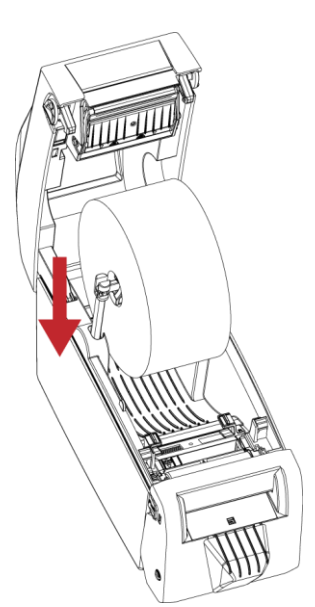

- 7. Adjust the paper guides to the width of the label liner.

8. Close the printer cover to finish loading

the labels

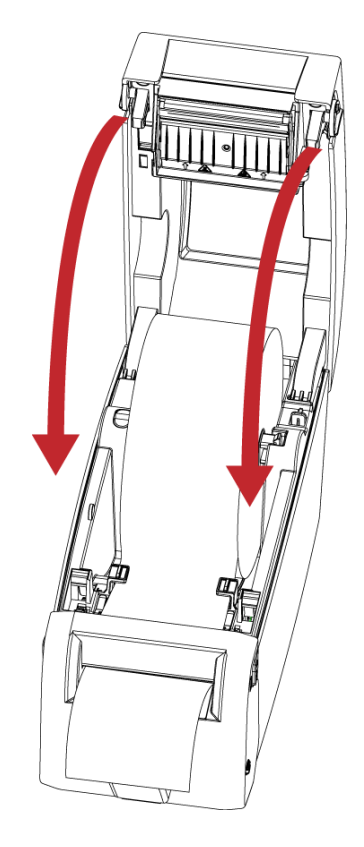

## 2.2 Switching label roll holder

1. Pull the label roll holder out as far as it will go.

2. Fold out the label supply hub as shown in the illustration.

3. Now rotate the label roll holder to return the label supply hub to its original position.

Press down the label supply hub until it clicks into place.

\*If the label supply hub is not pulled all the way up, the label supply hub will not rotate.

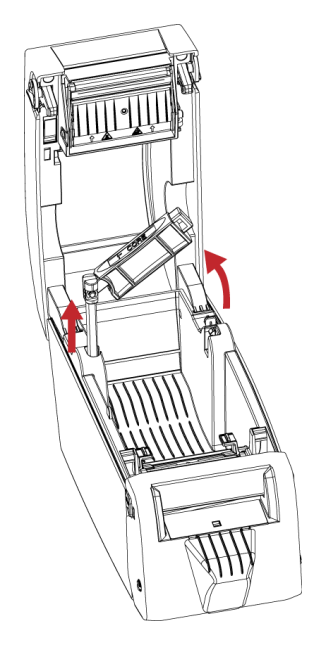

## 2.3 Connecting the Printer to the Host Computer

- 1. Please make sure that the printer is switched off.
- 2. Connect the power cord to the AC adapter and connect the adapter to the printer.
- 3. Connect the USB cable to the printer and host computer.
- 4. Switch on the printer. The operator panel should now light up.

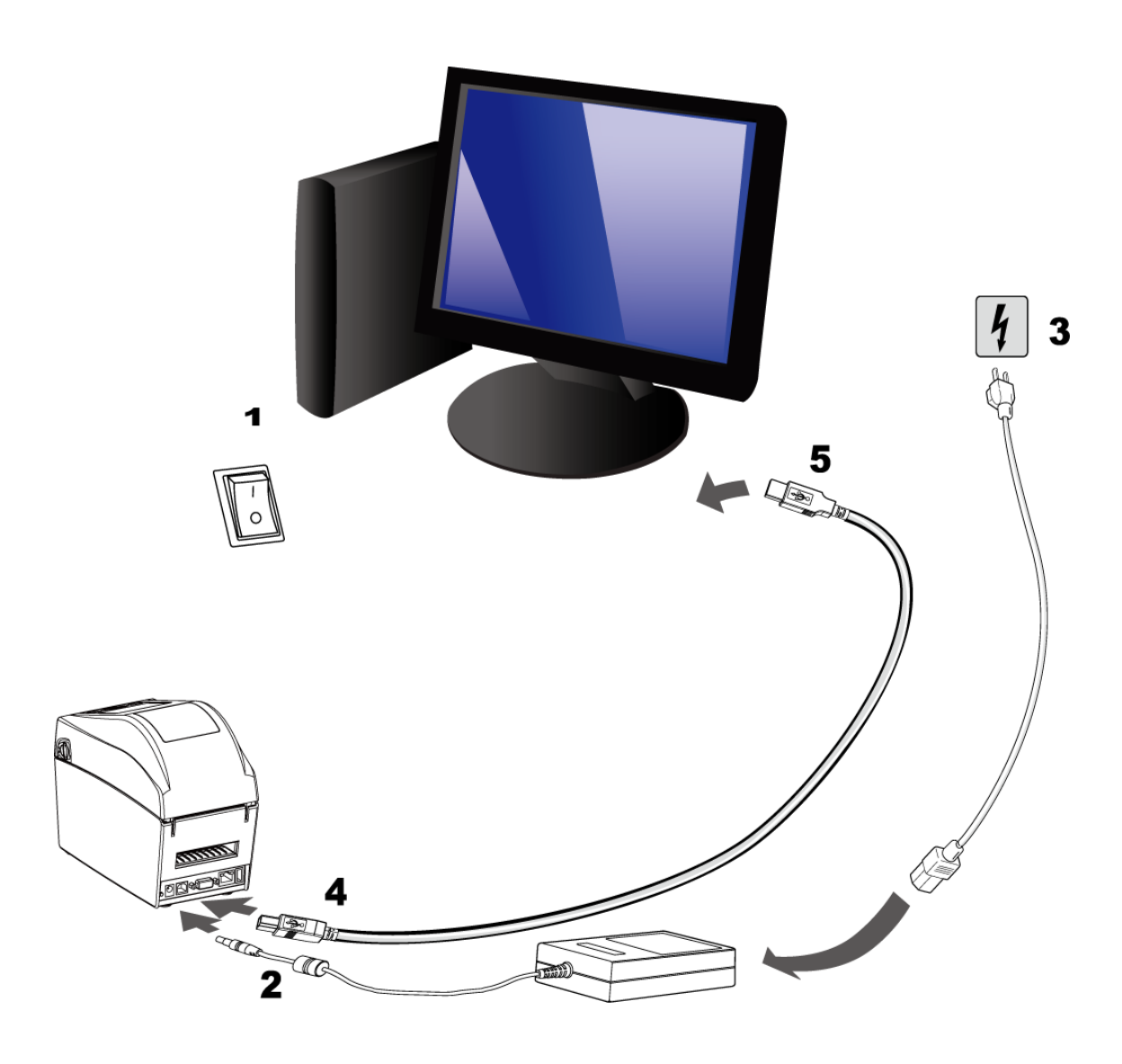

## 2.4 Installing GoLabel

Related documents and software can be downloaded from the official website

1. Click the installer in the folder to install.

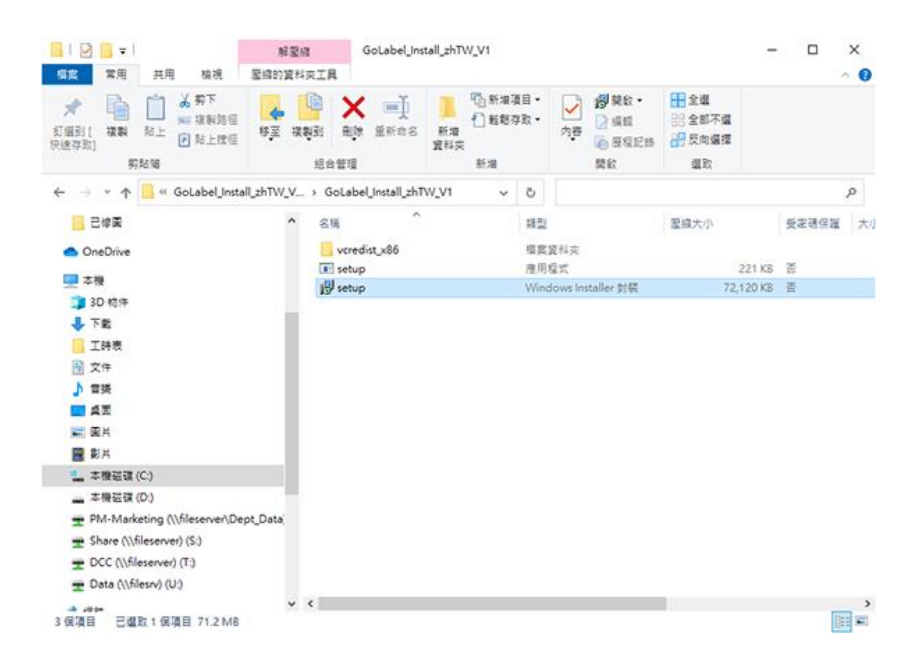

2. After entering the installation screen, click "Next".

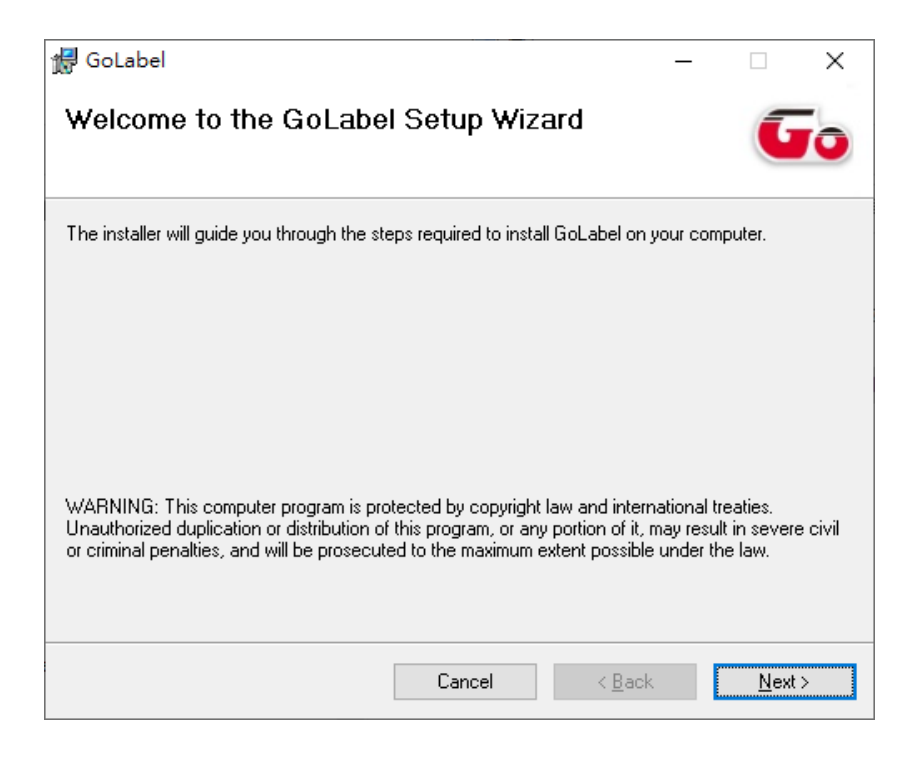

3. After selecting the folder to install, click "Next"

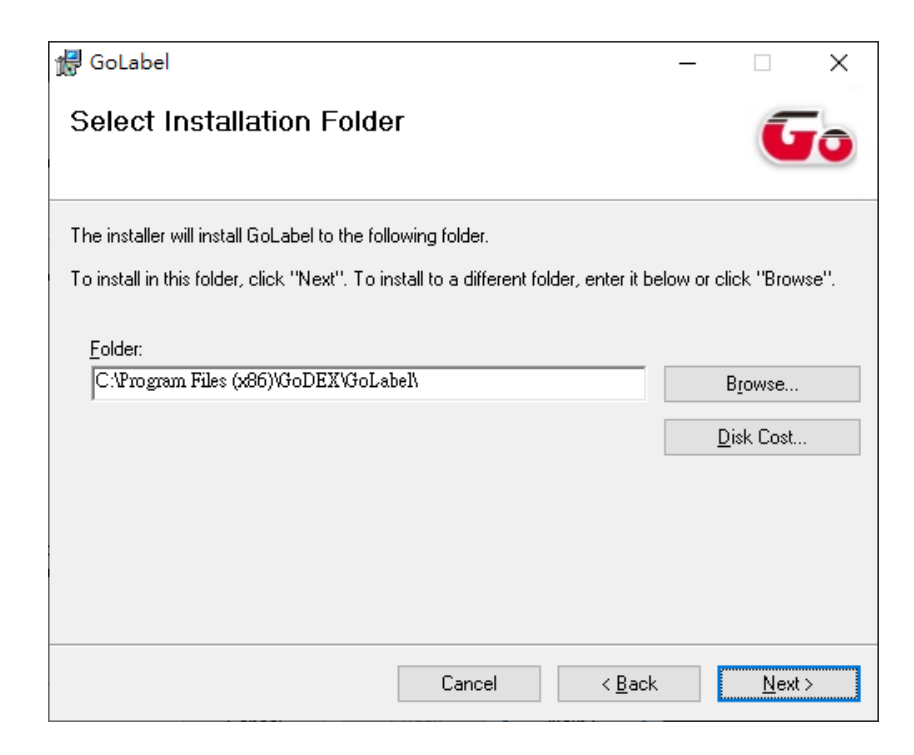

4. Click Next to start the installation.

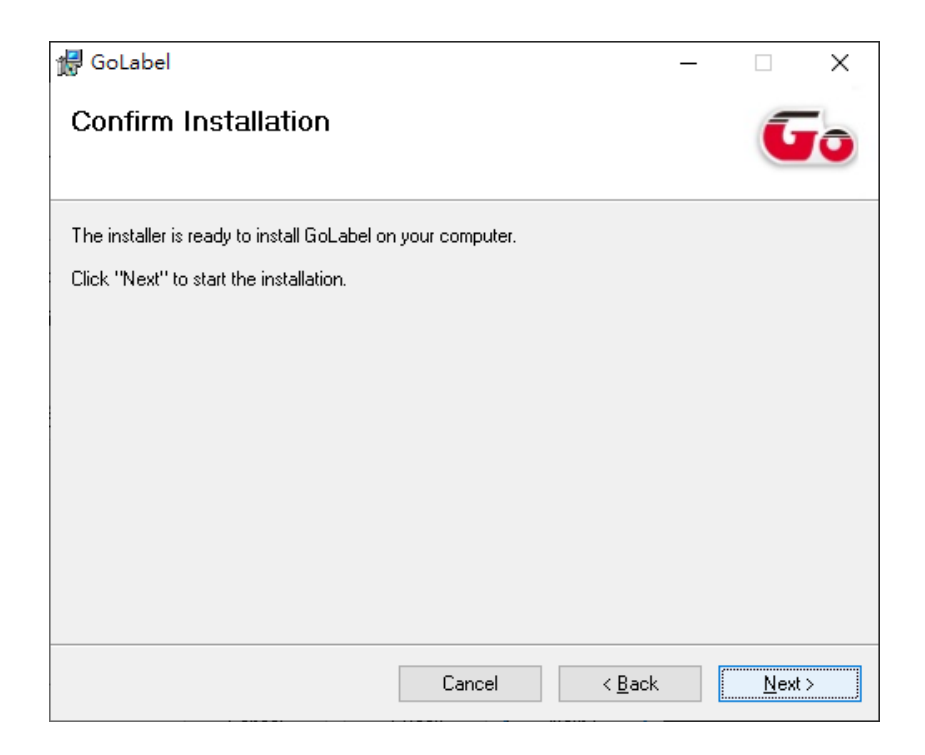

## 5. Finish installation

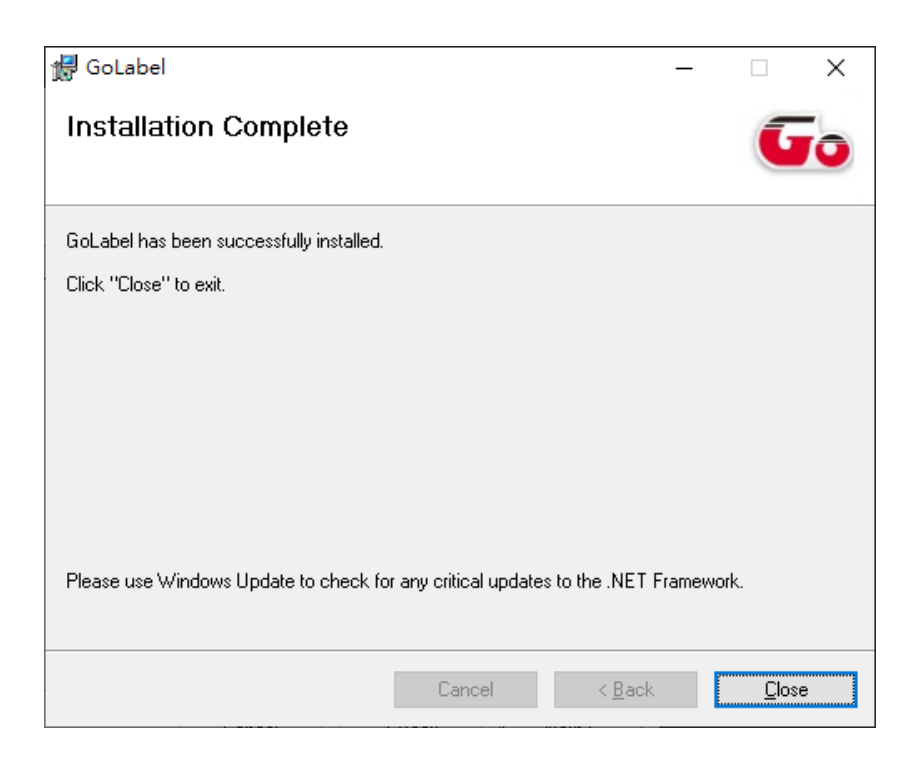

## 2.5 Installing the driver

- 📙 | 🛃 📙 🖛 | driver \_  $\times$ 檔案 常用 共用 檢視 0 🖺 新増項目 🗸 🕂 全選 🐔 輕鬆存取 🗸 📝 編輯 🔡 全部不選 内容 🖉 歷程記錄 🔡 反向選擇 剪貼簿 組合管理 新増 選取 開啟  $\leftarrow$   $\rightarrow$   $\checkmark$   $\uparrow$   $\blacksquare$   $\rightarrow$  driver 5 V م ۸ 名稱 修改日期 類型 大小 📌 快速存取 5 driver 應用程式 52,676 KB 2020/6/2 下午 02:40 \* \* \* \* 三 桌面 🕹 下載 🔮 文件 ▶ 圖片 Driver DT200 TW 已修園 OneDrive 🔲 本機 🧊 3D 物件 \_\_ 下載 1 個項目
- 1. Click the compressed driver file in the folder.

2. Select "I accept the terms in the license agreement." and click "Next".

| Windows Printer Drivers                                                                                                    |           | × |
|----------------------------------------------------------------------------------------------------|-----------|---|
| License Agreement       SEAGU         Please read the following license agreement carefully.                                                                                                    | <b>LL</b> |   |
| WINDOWS PRINTER DRIVER<br>LICENSE AND LIMITED WARRANTY                                                                                                    | ^         |   |
| Seagull Scientific, Inc. ("Seagull") grants you a non-exclusive license to use the<br>accompanying Windows Printer Driver(s) and related documentation ("Seagull<br>Software"), subject to the following provisions. You assume full responsibility for the<br>selection of the Seagull Software to achieve your intended results, and for the<br>installation, use, and results obtained from the Seagull Software. |           |   |
| Both the software and the related material are Copyrighted and are protected by law.<br>Title to and all rights and interests in the Seaguil Software, wherever resident and on<br>whatever media, are and shall remain the property of Seaguil. Furthermore, by using<br>I accept the terms in the license agreement!                                                                                               | ~         |   |
| C I do not accept the terms in the license agreement                                                                                                    |           |   |
| <上一步(B) 下一步(N) >                                                                                                    | 取消        |   |

3. Select the path to unzip and click "Next"

| Installation Directory to a<br>Please select the directory to a<br>The software will be unpacked<br>either type in the new path or co<br>Installation Directory: CNUS<br>Space<br>Space | to the directory listed below. To unpa<br>lick Browse to select a different director | ICK to a different directory, pry.    |
|----------------------------------------------------------------------------------------------------|--------------------------------------------------------------------------------------|---------------------------------------|
| The software will be unpacked<br>either type in the new path or o<br>Installation <u>D</u> irectory:<br>Space<br>Space                                                                  | to the directory listed below. To unpa<br>lick Browse to select a different directo  | ack to a different directory,<br>ory. |
| Installation <u>D</u> irectory: C:\Us<br>Space<br>Space                                                                                                    |                                                                                      |                                       |
| Space<br>Space                                                                                                    | ers\Desktop\Godex\2020.1 M-0                                                         | Browse                                |
| Space                                                                                                    | required on drive:                                                                   | 56.7 MB                               |
|                                                                                                    | available on selected drive:                                                         | 416.1 GB                              |
|                                                                                                    | available on selected drive:                                                         | 416.1 GB                              |
|                                                                                                    |                                                                                      |                                       |
|                                                                                                    |                                                                                      |                                       |
|                                                                                                    |                                                                                      |                                       |
|                                                                                                    |                                                                                      | -步(N) > 取消                            |

4. Click "Finish" and open the Driver Wizard

| Windows Printer Drivers                                                                                                    | Х |
|----------------------------------------------------------------------------------------------------|---|
| Installation Information       SEAGULL         Follow the instructions below to install the software.       Image: Comparison of the software instruction of the software instructin of the software instruction of the software instructio                                                                      |   |
| Instructions     After the drivers are unpacked, install them using the Driver Wizard.                                                                                                    | - |
| Options     Image: Second Second Secon |   |
| < 上一步(B) 完成 取消                                                                                                    |   |

5. The driver installation wizard will automatically detect the model, please click "Next" to start the installation.

| Seagull Driver Wizard                                                                                      |         |            | ×  |
|----------------------------------------------------------------------------------------------------|---------|------------|----|
| Plug and Play Printer Detection<br>New Plug and Play printers are automatically detected for installation. |         |            |    |
| Select the printer driver to install.                                                                      |         |            |    |
| Install a driver for a <u>Plug</u> and Play                                                                | printer |            |    |
| Printer Model                                                                                              | Port    |            |    |
| Godex DT230iL                                                                                              | USB005  |            |    |
|                                                                                                    |         |            |    |
|                                                                                                    |         |            |    |
|                                                                                                    |         |            |    |
|                                                                                                    |         |            |    |
| O Install a driver for another printer                                                                     |         |            |    |
|                                                                                                    |         |            |    |
|                                                                                                    |         |            |    |
|                                                                                                    | │ < 上一步 | 圆 下一步(№) > | 取消 |

6. After entering the printer name, click "Next"

| Seagull Driver Wizard                                                                                                    | X X                                                                                           |
|----------------------------------------------------------------------------------------------------|-----------------------------------------------------------------------------------------------|
| Specify Printer Na<br>Names are use                                                                                                    | ame<br>ed to identify the printer on this computer and on the network.                        |
| Enter a name for t                                                                                                    | his printer.                                                                                  |
| <u>P</u> rinter name:                                                                                                    | Godex DT200                                                                                   |
| Use this printer                                                                                                    | as the default printer                                                                        |
| Specify whether o<br>you must provide                                                                                                    | r not you want to share this printer with other network users. When sharing,<br>a share name. |
| Do not share the end of the end of the en | is printer                                                                                    |
| ◯ <u>S</u> hare name:                                                                                                    | Godex_DT200_#2                                                                                |
|                                                                                                    |                                                                                               |
|                                                                                                    |                                                                                               |
|                                                                                                    | < 上一步(B) 下一步(N) > 取消                                                                          |

7. After confirming the settings, click "Finish" to install.

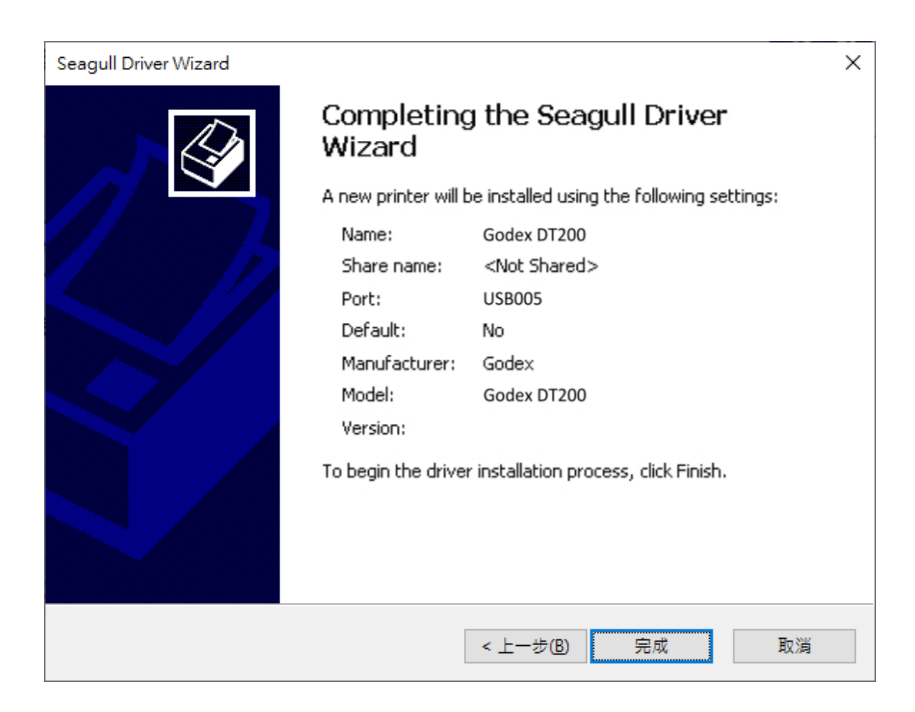

# **3 Printer Setting and Control**

## 3.1 Operation Panel Introduction

#### **POWER Button**

Press the POWER button and the LED indicator lights up green. The printer is on "Ready to print "status now. When printer is turned on, keep pressing the POWER button for 3 seconds will turn the printer off.

### **FEED Button**

When you press the FEED button, the printer moves the label to the defined stop position. If you are using continuous labels, pressing the FEED button will move label stock until you release the button again. If you are using individual labels, pressing the FEED button will move only one label.

## PAUSE PRINTING\_FEED Button

Pressing the FEED button during printing will interrupt printing. When the PFEED button is pressed again, the printer resumes printing. Example: While a 10-label print job is running, you press the FEED button to pause the printer.

Two of the labels have been printed. To resume printing and print the remaining eight labels, you press the FEED button again.

## **CANCEL PRINTING\_FEED Button**

Pressing the FEED button over 3 seconds during printing cancels a print job. The current print job is cancelled.

Example: While a 10-label print job is running, you press the FEED button. Two of the labels have been printed.

The print job is cancelled and the remaining eight labels are not printed.

## 3.2 LED Status (DT200/DT200L Series)

Press the FEED button and keep it pressed, then switch on the printer. You will hear two beeps and the

LED lights up red.

Release the FEED button. The printer will now automatically measure the label size and then print a test page

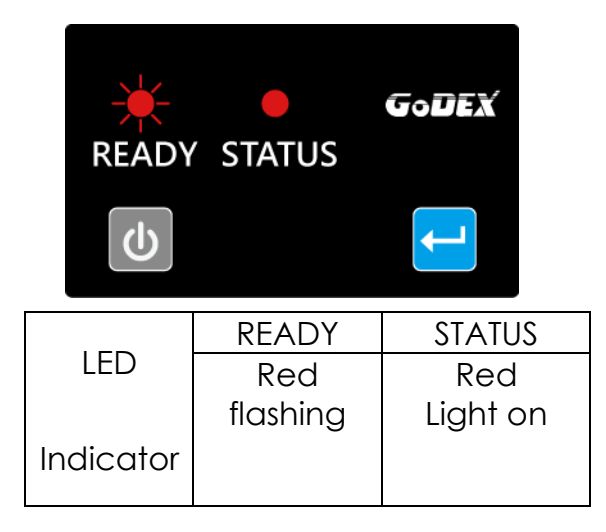

The contents of a self-test printout are listed below.

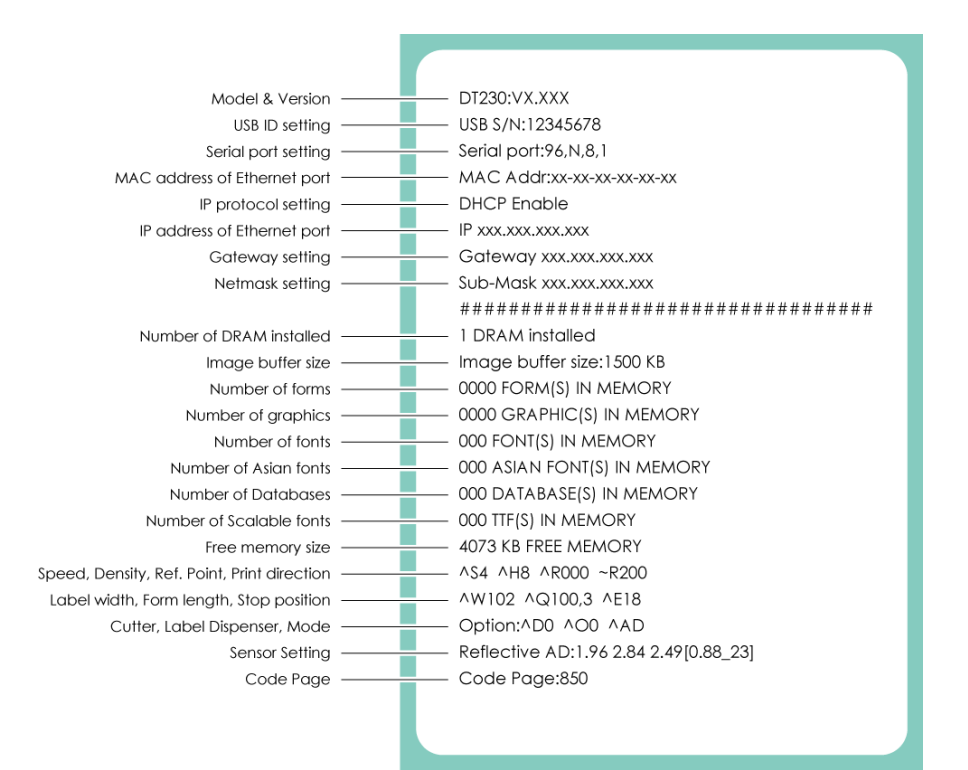

## 3.3 Error Alerts

In the event of a problem that prevents normal functioning of the printer, you will see an error message on LED

indicators and hear some beep signals. Please refer to below table for the error alerts.

| Erra<br>• I<br>Flas | or Light<br>Red<br>shing Fre | equency          |           | READY STATUS                                             | GoDEX                                                                                                    |
|---------------------|------------------------------|------------------|-----------|----------------------------------------------------------|----------------------------------------------------------------------------------------------------|
| •                   | Flashing                     | - <del></del>    |           | ப                                                        |                                                                                                    |
| •                   | Light on                     | <b>•</b>         | <u>.</u>  |                                                          |                                                                                                    |
| READY<br>LED        | STATUS<br>LED                | Туре             | Beeps     | Description                                              | Solution                                                                                                    |
|                     | 9                            | Print Head Error | 2*4 bepps | The printing mechanism is not correctly closed.          | Open the print mechanism and close it again.                                                                                                    |
| *                   | *                            | Print Head Error | None      | High temperature at the print                            | Once the print head has cooled down, the printer switches to standby mode.                                                                                                    |
|                     | 9                            | Media Error      | 2*3 beeps | No need ribbon installed and<br>printer<br>Display error | Make sure that the printer is set to direct thermal printing mode.                                                                                                    |
|                     |                              |                  |           | No paper is detected.                                    | Make sure that the label sensor is<br>positioned correctly. If the sensor still<br>does not detect the paper, run the<br>auto-detection function again.                                                |
|                     |                              | Media Error      | 2*2 beeps | Paper is finished.                                       | Replace the label roll.                                                                                                    |
|                     |                              |                  |           | Printer feed problem.                                    | Possible reasons: the print medium has<br>become trapped around the rubber<br>roll; the sensor cannot detect a gap or<br>black mark between the labels; there is<br>no paper. Please reset the sensor. |
|                     |                              |                  |           | The memory is full. The printer                          | Delete unnecessary data or install                                                                                                    |
|                     |                              |                  |           | prints the message "File System                          | additional memory.                                                                                                    |
|                     |                              |                  |           | full".                                                   |                                                                                                    |
|                     |                              |                  | 2.5 peeps | Unable to find file. The printer                         | Use the "~X4" command to print all files.                                                                                                    |
|                     |                              |                  |           | prints the message "File Name                            | Then check whether the files exist and                                                                                                    |
|                     |                              |                  |           | Not Found" .                                             | whether the names are correct.                                                                                                    |
|                     |                              |                  |           | A file of the same name already                          | Change the name of the file and try                                                                                                    |
|                     |                              |                  |           | exists. The printer prints the                           | storing it again.                                                                                                    |
|                     |                              |                  |           | message "Duplicate Name".                                |                                                                                                    |

## 3.4 LCD Interface Introduction(DT200i/DT200iL Series)

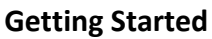

Press the POWER button to turn on the printer, and the START UP SCREEN appears.

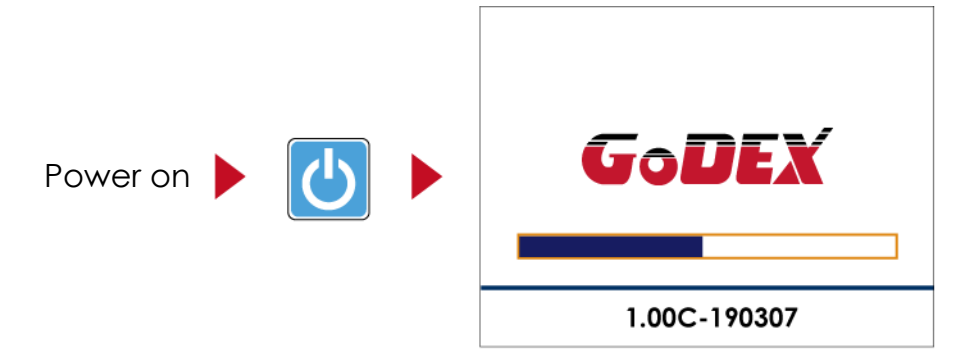

If the printer is on "ready to print" status, the LCD screen should display the message "Ready" on the screen.

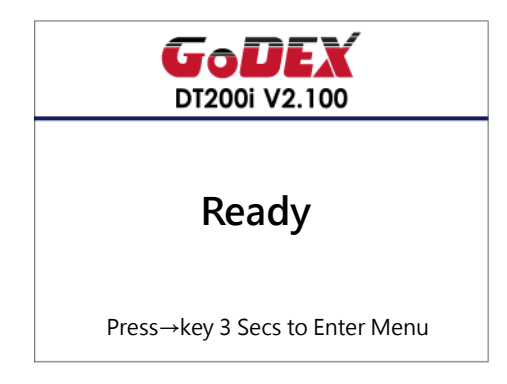

Please keep pressing  $\rightarrow$  button and wait for the timer to be filled, then the LCD interface will enter into the MAIN PAGE for SETTING MODE. You can make various setting functions in SETTING MODE.

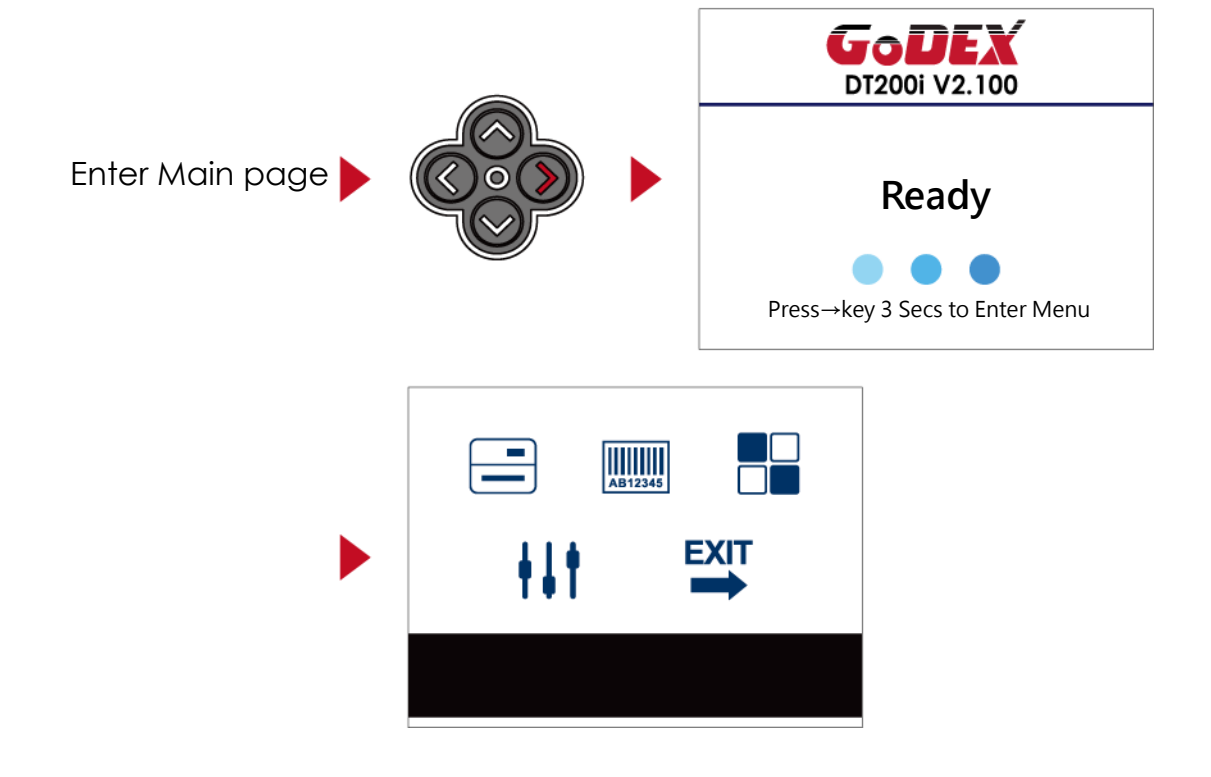

## **Operations on Setting Page**

On MAIN PAGE, press  $\rightarrow$  or  $\leftarrow$  button to move the cursor and select the functions.

Select a designated function and press FEED button, you will enter the SETTING PAGES for the function.

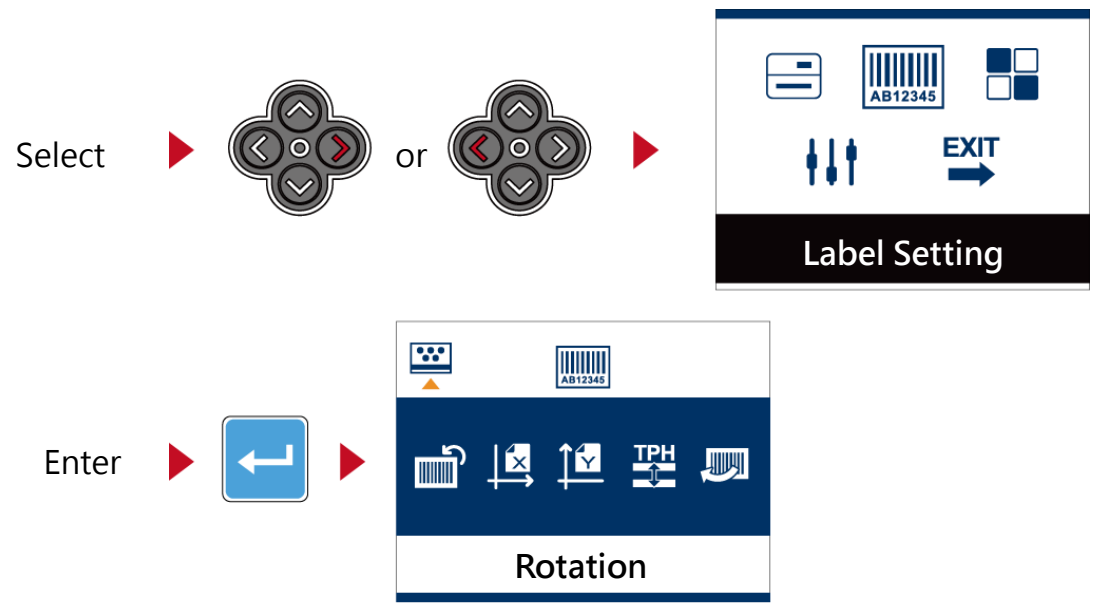

On SETTING PAGES, press  $\rightarrow$  or  $\leftarrow$  button to select the setting items.

Select a designated function and press FEED button, you will enter the SETTING VALUE PAGES for the function

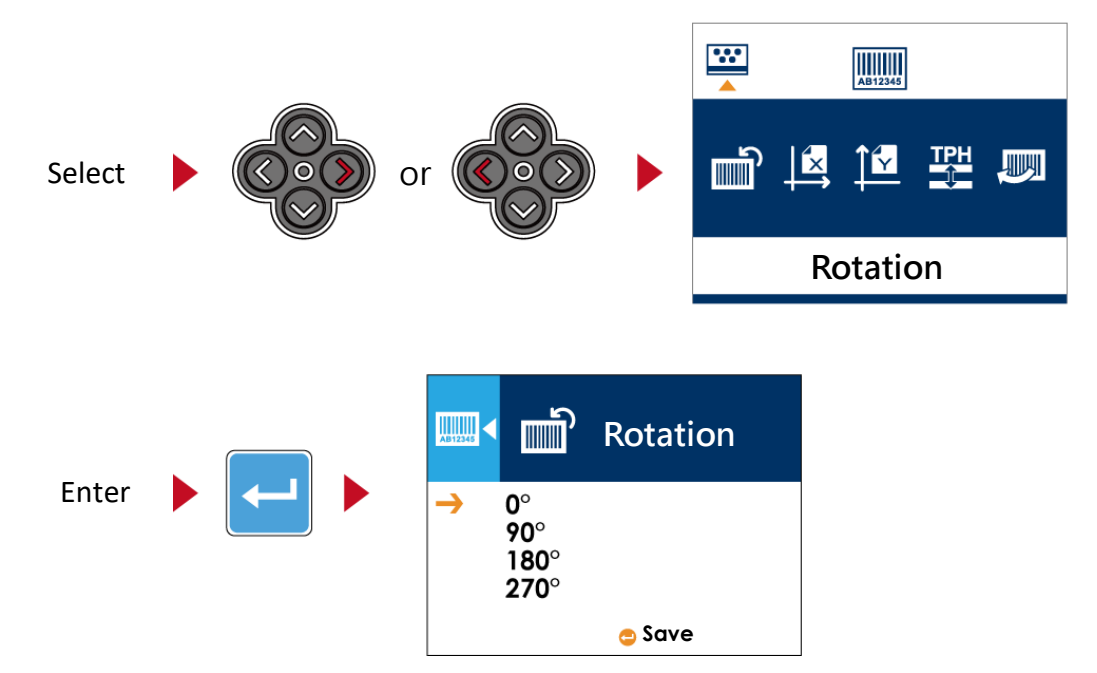

On SETTING VALUE PAGES, press ↑ or ↓ button to change the setting values.

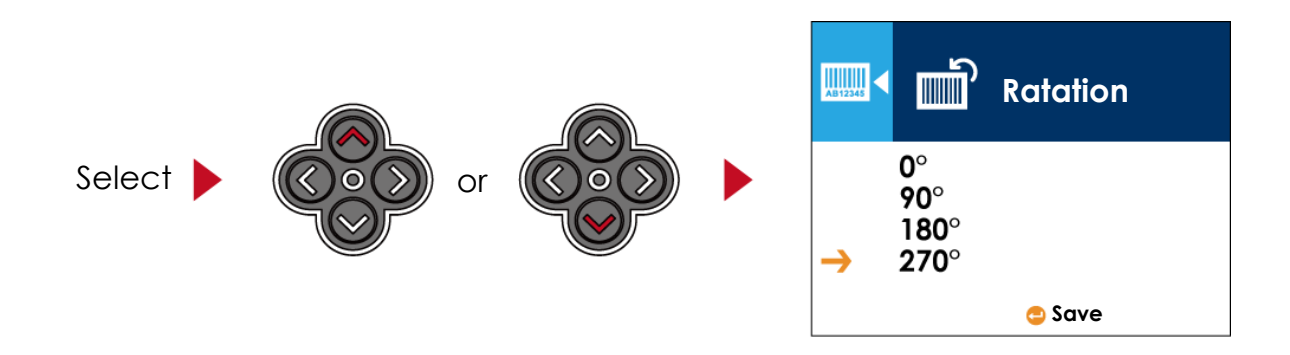

Press FEED button will apply the setting value you just selected, and the red tick will appear to mark the value.

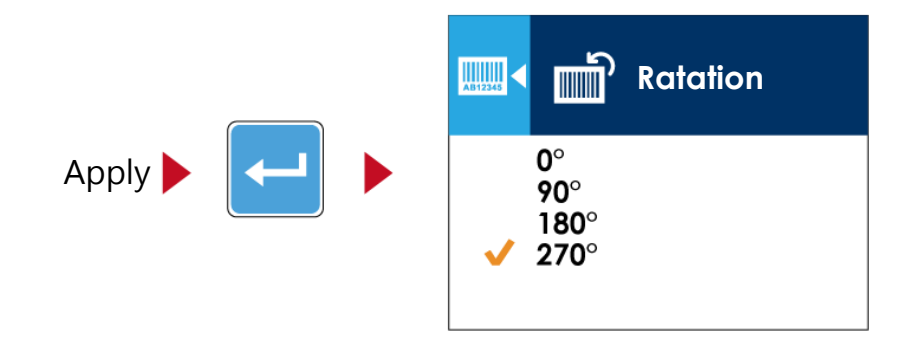

#### Notice

- The blue arrow indicates the value you are selected.
- The red tick indicates that the selected value is applied now.

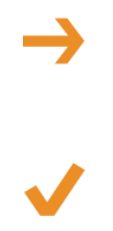

#### **Exit from Current Page to Ready Status**

The icon on top-left corner displays the capture of upper level screen and also guides you back to upper level with left or up arrow.

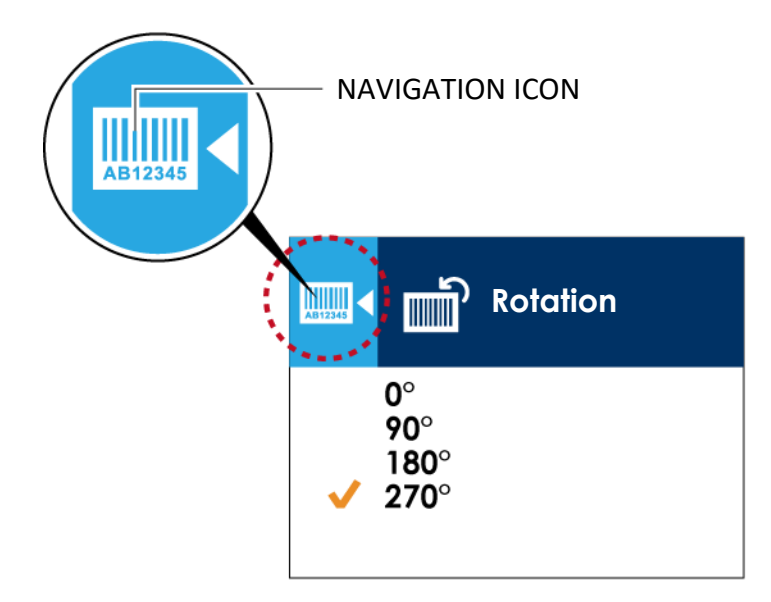

On SETTING VALUE PAGES, press  $\leftarrow$  button will go back to the upper level screen.

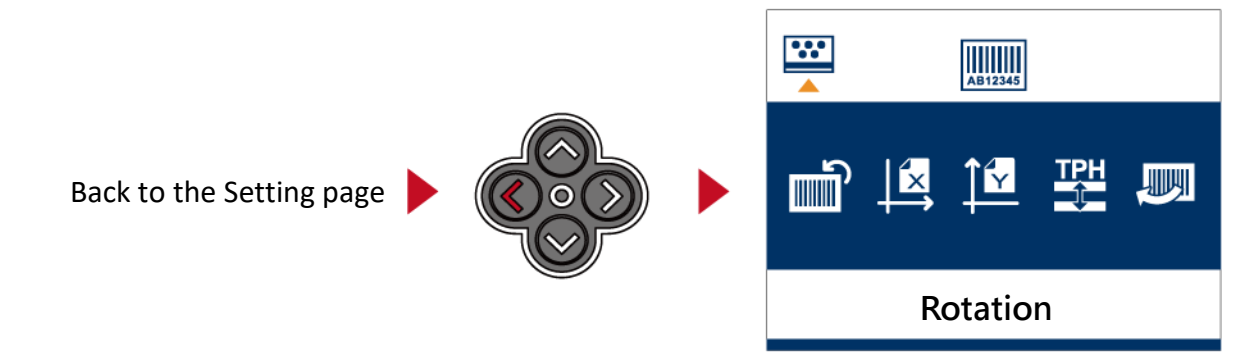

On SETTING PAGES, press  $\uparrow$  button will go back to the MAIN PAGE screen.

► Coordination Control Control Contro

Back to the Main page

On MAIN PAGE, select the "EXIT" icon and press the FEED button to exit from SETTING MODE and the printer goes back to READY status.

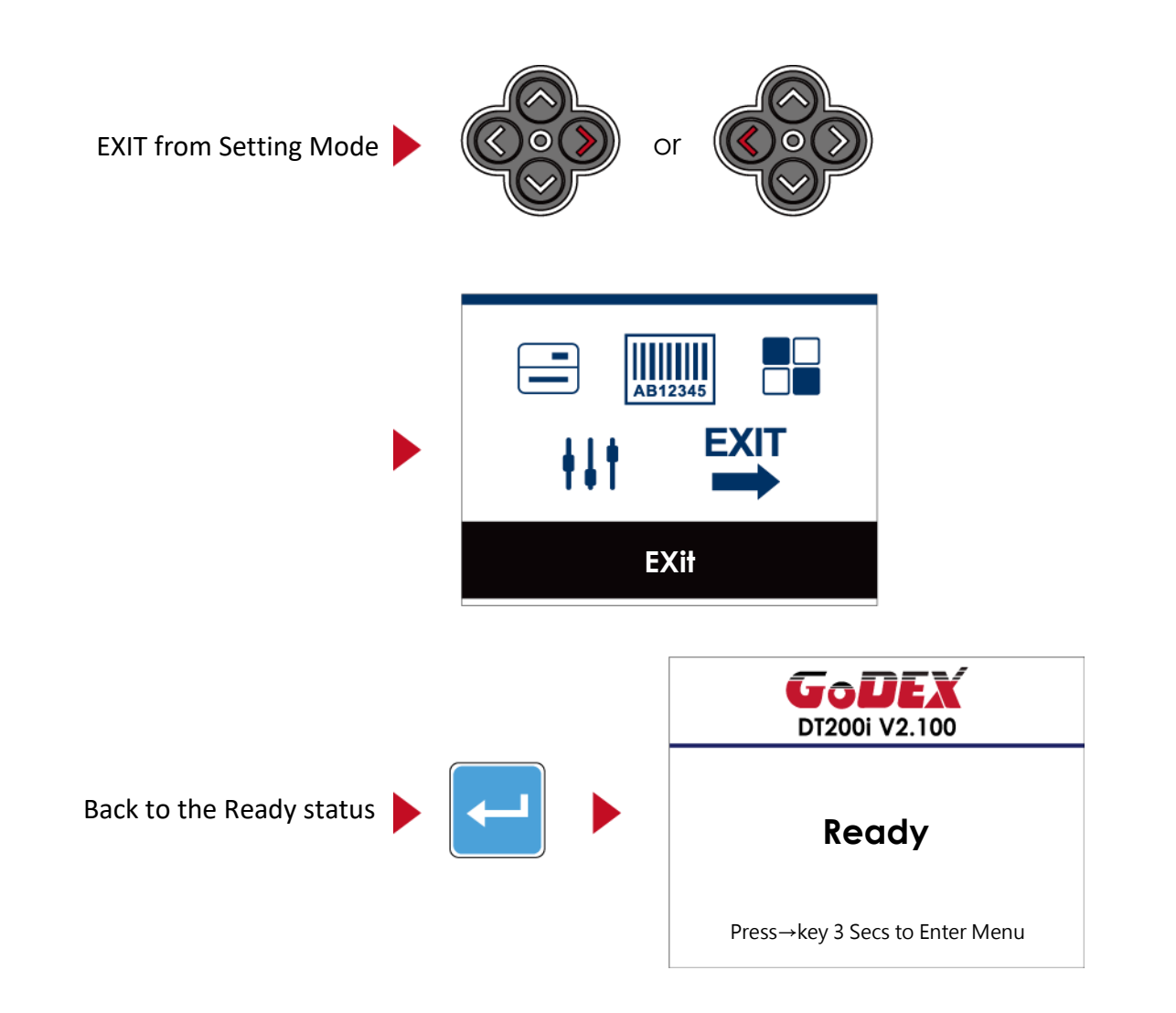

## 3.5 LAN Setting(DT200i/DT200iL Series)

#### **Operations on Setting Page**

On MAIN PAGE, press  $\rightarrow$  or  $\leftarrow$  button to move the cursor and select the functions. Select a designated function and press FEED button, you will enter the SETTING PAGES for the function

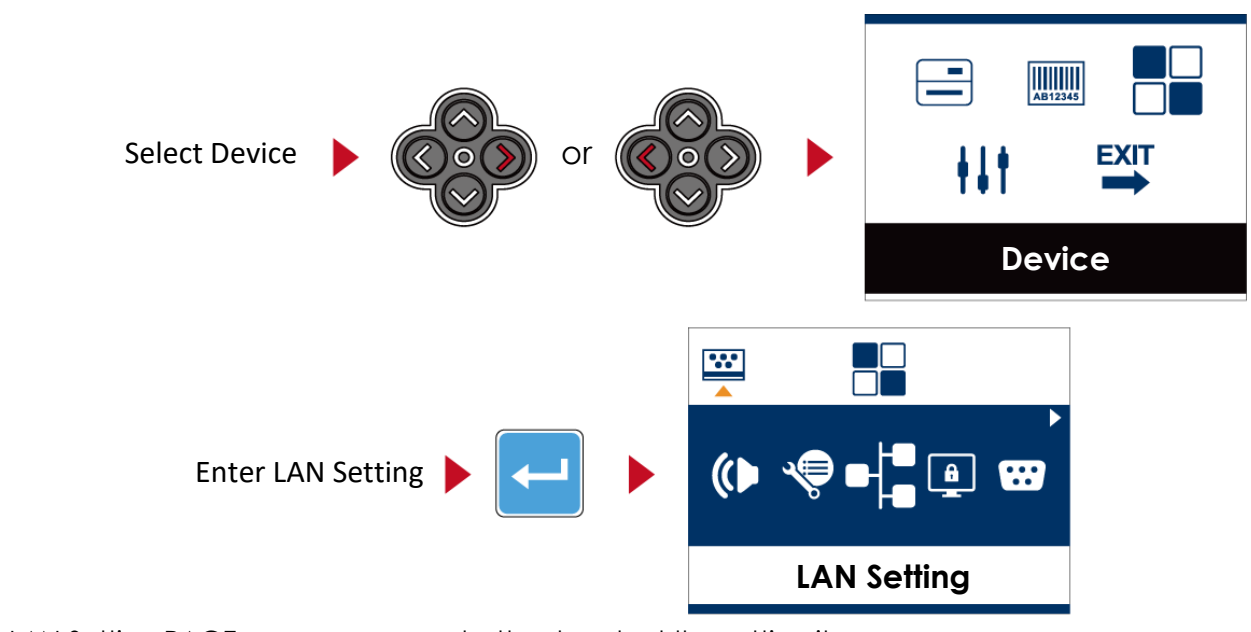

On LAN Setting PAGE, press  $\rightarrow$  or  $\leftarrow$  button to select the setting items.

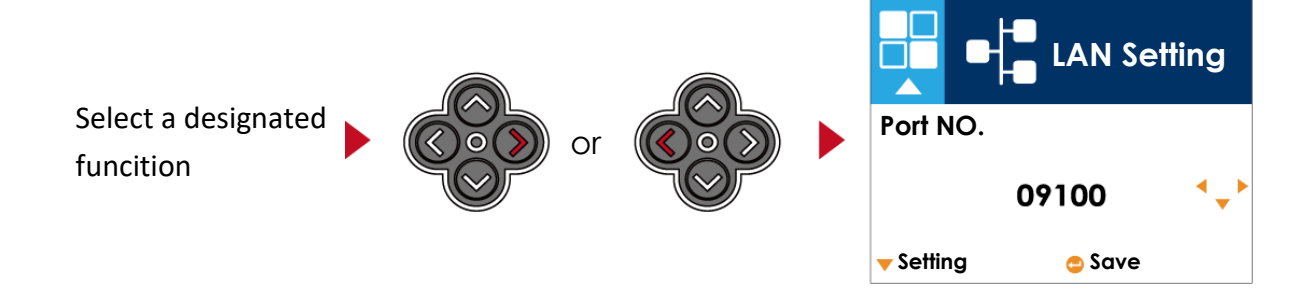

Select DHCP and press FEED button, you will be able to setup DHCP function

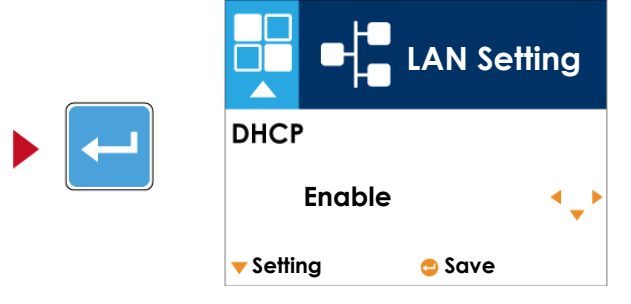

The default of DHCP is Disable. Press  $\uparrow$  or  $\downarrow$  button to change the setting values

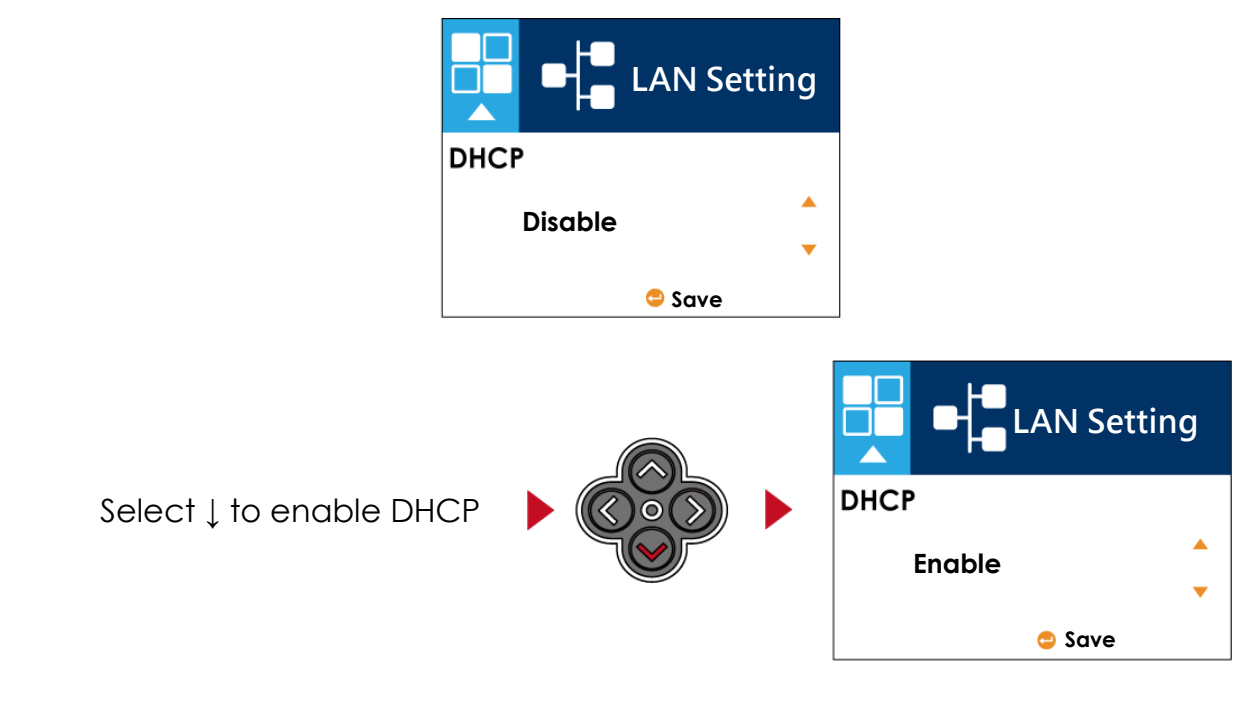

Press FEED button twice to save the setting.

| Press FEED once to exit.                                           | DHCP<br>Enable                                                                                                    |
|--------------------------------------------------------------------|----------------------------------------------------------------------------------------------------|
| Press FEED again to save<br>and return to previous<br>SETTING PAGE | Image: Section of the section of the sec |

## 3.6 LCD Password (DT200i/DT200iL Series)

#### **Operations on Setting Page**

On MAIN PAGE, press  $\rightarrow$  or  $\leftarrow$  button to move the cursor and select the functions. Select a designated function and press FEED button, you will enter the SETTING PAGE for the function.

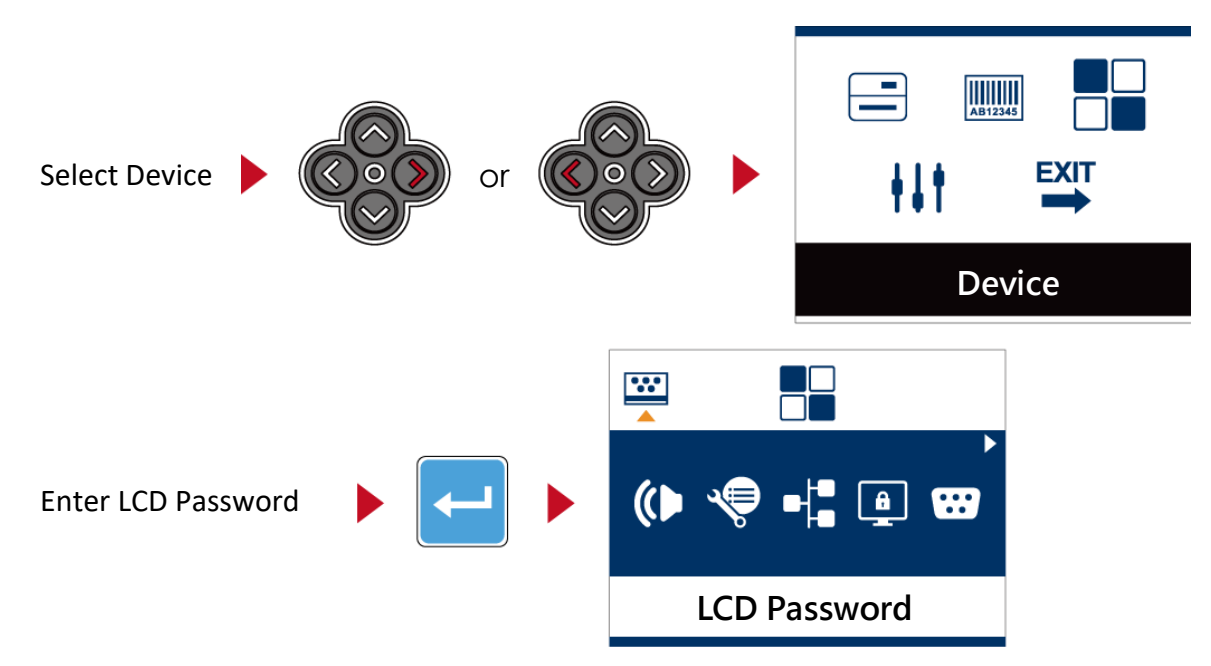

The default of LCD Setting is Disable. Press  $\uparrow$  or  $\downarrow$  button to change the setting values.

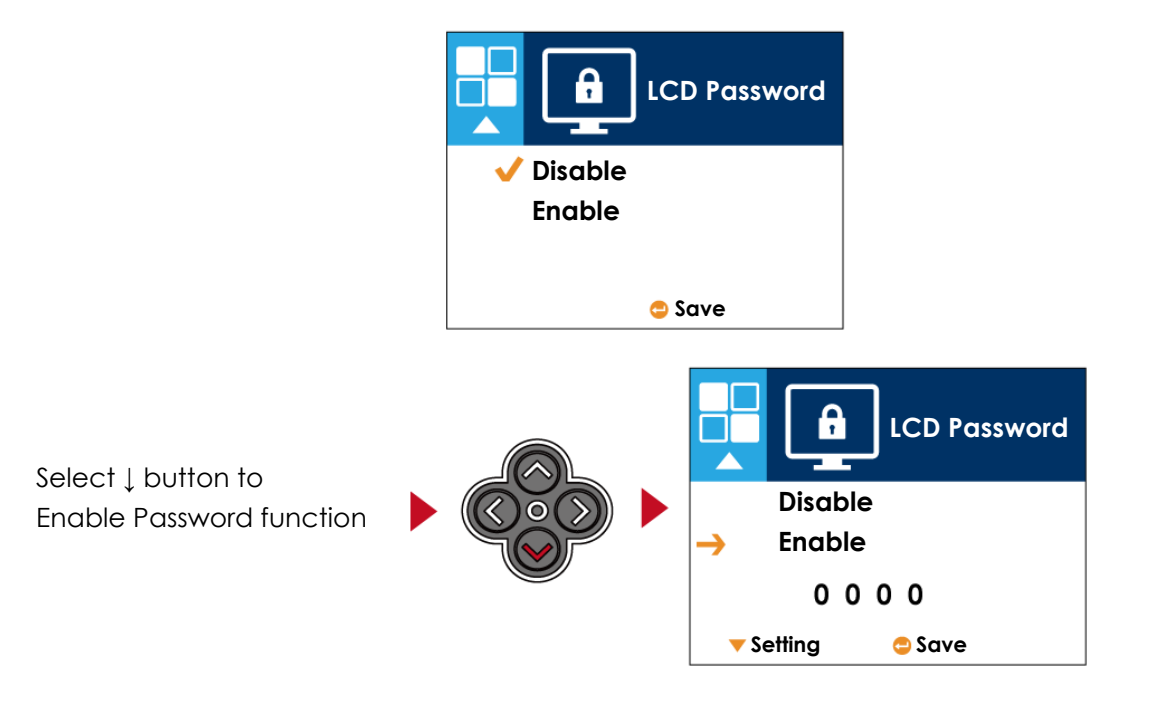

| Select 1 button again to<br>setup the password<br>Press FEED button twice to save the setting. | Disable<br>Enable<br>Q 0 0 0<br>C |
|------------------------------------------------------------------------------------------------|-----------------------------------|
| Press FEED button onece to exit.                                                               | Disable<br>→ Enable<br>0 0 0 0    |

🔻 Setting 🛛 😑 Save

| Press FFFD button again                     |  | ••••• |                        |         |
|---------------------------------------------|--|-------|------------------------|---------|
| to save and return to previous SETTING PAGE |  | ()    | <b>\$</b> • <b>1</b> [ | • • • • |
|                                             |  |       | LCD Passwo             | ord     |

3.7 LCD Interface Function(DT200i/DT200iL Series)

| Main | Page |
|------|------|
|------|------|

| AB12345         |
|-----------------|
| Printer Setting |

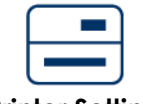

Setting items for printer, ex. Printing speed, darkness. Also includes a Printing Wizard for your ease of printing.

**Printer Setting** 

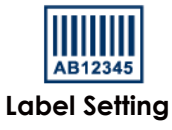

Setting items for printing label, ex. Rotation, Printing position offset.

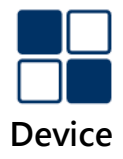

Option modules and connection port settings

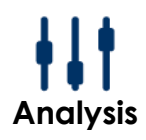

Self-Diagnose functions for printer, ex. TPH testing, self-test page printing.

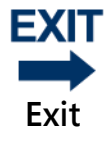

Exit from Setting Mode.

## Setting Items in Setting Mode

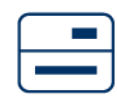

**Printer Setting** 

|              |                   | English                                                                                                    |                  |  |  |  |
|--------------|-------------------|----------------------------------------------------------------------------------------------------|------------------|--|--|--|
| ICD Land     |                   | German                                                                                                    |                  |  |  |  |
| Leb Language |                   | 繁體中文                                                                                                    |                  |  |  |  |
|              |                   | 简体中文                                                                                                    |                  |  |  |  |
|              | Speed             | 2-7                                                                                                    |                  |  |  |  |
|              | Darkness          | 0-19                                                                                                    |                  |  |  |  |
|              |                   | Label with gaps                                                                                                    |                  |  |  |  |
| Wizard       | Media Type        | Label with Marks                                                                                                    |                  |  |  |  |
|              | media Type        | Continuous                                                                                                    |                  |  |  |  |
|              |                   | Direct Thermal                                                                                                    |                  |  |  |  |
|              | Printer Mode      | Thermal Transfer                                                                                                    |                  |  |  |  |
|              | Tear-off Position | 0-40                                                                                                    |                  |  |  |  |
|              | Darkness          | 0-19                                                                                                    |                  |  |  |  |
|              | Speed             | 2-7                                                                                                    |                  |  |  |  |
|              |                   |                                                                                                    | Auto Select      |  |  |  |
|              |                   | Media Detection                                                                                                    | See-Through      |  |  |  |
|              | Compon            |                                                                                                    | Reflective       |  |  |  |
|              | Sensor            |                                                                                                    | Label with gaps  |  |  |  |
|              |                   | Media Type                                                                                                    | Label with marks |  |  |  |
|              |                   |                                                                                                    | Continuous       |  |  |  |
|              |                   | Direct Thermal                                                                                                    | continuous       |  |  |  |
|              | Printing Mode     | Thermal Transfer                                                                                                    |                  |  |  |  |
|              | Tear-off Position | 0-40                                                                                                    |                  |  |  |  |
|              |                   | Alga                                                                                                    |                  |  |  |  |
|              | Top of Form       | Cancel                                                                                                    |                  |  |  |  |
|              |                   | 850                                                                                                    |                  |  |  |  |
|              |                   | 852                                                                                                    |                  |  |  |  |
|              |                   | 437                                                                                                    |                  |  |  |  |
| Sotting      |                   | 860                                                                                                    |                  |  |  |  |
| Setting      |                   | 863                                                                                                    |                  |  |  |  |
|              |                   | 865                                                                                                    |                  |  |  |  |
|              |                   | 857                                                                                                    |                  |  |  |  |
|              |                   | 861                                                                                                    |                  |  |  |  |
|              |                   | 862                                                                                                    |                  |  |  |  |
|              |                   | 855                                                                                                    |                  |  |  |  |
|              | Codepage          | 844                                                                                                    |                  |  |  |  |
|              | eodepage          | 737                                                                                                    |                  |  |  |  |
|              |                   | 851                                                                                                    |                  |  |  |  |
|              |                   | 001                                                                                                    |                  |  |  |  |
|              |                   | 869                                                                                                    |                  |  |  |  |
|              |                   | 869<br>Win 1252                                                                                                    |                  |  |  |  |
|              |                   | 869<br>Win 1252<br>Win 1250                                                                                                    |                  |  |  |  |
|              |                   | Win 1252<br>Win 1250<br>Win 1251                                                                                                    |                  |  |  |  |
|              |                   | 869<br>Win 1252<br>Win 1250<br>Win 1251<br>Win 1253                                                                                      |                  |  |  |  |
|              |                   | 869<br>Win 1252<br>Win 1250<br>Win 1251<br>Win 1253<br>Win 1254                                                                          |                  |  |  |  |
|              |                   | 869           Win 1252           Win 1250           Win 1251           Win 1253           Win 1254           Win 1255                    |                  |  |  |  |
|              |                   | 869           Win 1252           Win 1250           Win 1251           Win 1253           Win 1254           Win 1255           Win 1257 |                  |  |  |  |

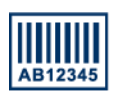

Label Setting

|                   | 0°            |  |
|-------------------|---------------|--|
| Rotation          | 90°           |  |
| Retation          | 180°          |  |
|                   | 270°          |  |
| Horizental offset | -100 - 100    |  |
| Vertical offset   | -100 - 100    |  |
| Start offset      | -100 - 100    |  |
| De cell Lehel     | 001 Form Name |  |
| Recall Label      | 002 Form Name |  |

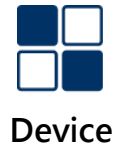

| Puzzor              |                | Apply            |
|---------------------|----------------|------------------|
| Duzzei              |                | Cancel           |
|                     |                | None             |
|                     | Ontion         | Cutter           |
| Ontional Setting    | option         | Label Dispensor  |
| optional setting    |                | Applicator       |
|                     | Due Duintine   | Apply            |
|                     | Pre-Printing   | Cancel           |
|                     | Port No.       | 09100            |
|                     |                | Disable          |
| LANI Catting        | DHCF           | Enable           |
| LAN Setting         | Default Gatewa | y192.168.000.254 |
|                     | Dynamic IP     | 192.168.102.076  |
|                     | Subnet Mask    | 255.255.255.000  |
|                     |                | Disable          |
| LCD Password        |                | Enable           |
|                     |                | 4800 bps         |
|                     |                | 9600 bps         |
|                     | Baud Rate      | 19200 bps        |
|                     | 2000.000       | 38400 bps        |
|                     |                | 57600 bps        |
|                     |                | 115200 bps       |
| Serial Port Setting |                | Non              |
|                     | Parity         | Odd              |
|                     | -              | Even             |
|                     | Data bita      | 7 bits           |
|                     | Data Dits      | 8 bits           |
|                     | Stop bits      | 1 bits           |
|                     | 5100 0113      | 2 bits           |
|                     | Clock Display  | Apply            |
| RTC Setting         | Сюск Бізріау   | Cancel           |
| Kie Setting         |                | YYYY/MM/DD       |
|                     | RIC Setting    | HH:MM:SS         |
|                     | Clear Bind     | Enable           |
|                     |                | Disable          |
|                     | Make Device    | Enable           |
|                     | Visible        | Disable          |
| Bluetooth Setting   | 66D            | Enable           |
|                     | 225            | Disable          |
|                     | PIN Code       | 0000             |
|                     | Search Device  | S                |
|                     |                |                  |

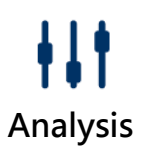

| <u> </u>         |                 | ViqqA  |
|------------------|-----------------|--------|
| Calibration      |                 | Cancel |
|                  |                 | Apply  |
| Sen-test         |                 | Cancel |
| TDU Tecting      |                 | Apply  |
| IFH lesung       |                 | Cancel |
| Pasat to Dafault |                 | Apply  |
| Reset to Delault |                 | Cancel |
|                  | Label Format    | Apply  |
|                  |                 | Cancel |
|                  | Craphic         | Apply  |
|                  |                 | Cancel |
|                  | Ditmon Conto    | Apply  |
| Clear Memory     | Bitmap Fonts    | Cancel |
| cical memory     | ·               | Apply  |
|                  | True Type Fonts | Cancel |
|                  | Asian Fonts     | Apply  |
|                  |                 | Cancel |
|                  | A11             | Apply  |
|                  | ALL             | Cancel |

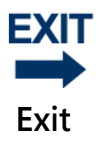

Exit

## 3.8 Status of LCD Interface (DT200i/DT200iL Series)

When printer is on standby status (ready to print), the LCD interface will display "Ready" on screen. You can only print on this "Ready" status.

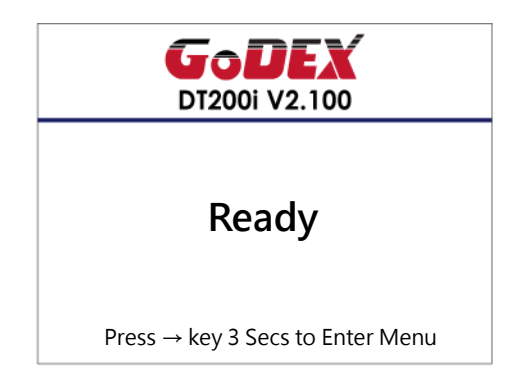

If there is any printers error, the LCD screen will display the error screen to show the type of error. You can fix the error according the notice.

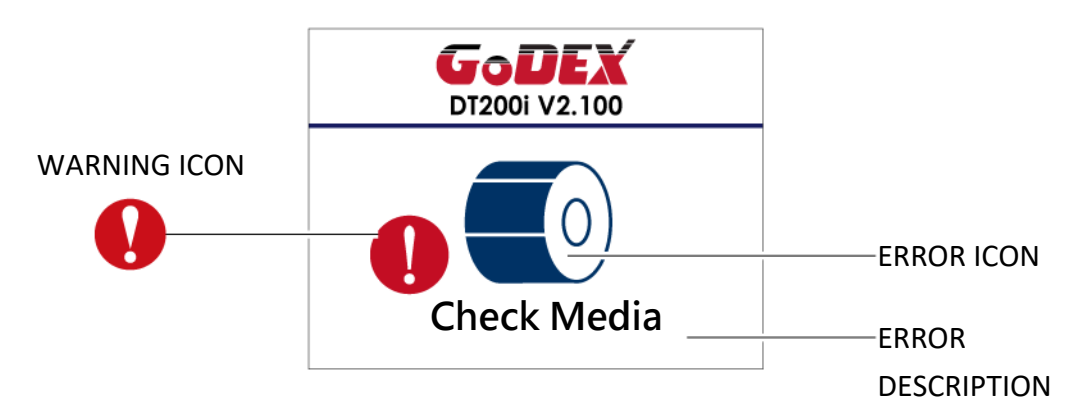

| •       | To upper level   | Appears on the NAVIGATION ICON of Setting<br>Pages. It guides you back to upper level by<br>pressing "LEFT" key.  |
|---------|------------------|----------------------------------------------------------------------------------------------------|
| <b></b> | To upper level   | Appears on the NAVIGATION ICON of Setting Value Pages.<br>It guides you back to upper level by pressing "UP" key. |
| 6       | Lock             | On Setting Value pages, press "RIGTH" key to lock the value for preventing unexpected change.                     |
| of (    | Unlock           | For locked value, press "RIGHT" key again to unlock the value.                                                    |
|         | Scroll the value | On Setting Value pages, press "UP" or "DOWN" key to scroll the values for your selection.                         |
|         |                  |                                                                                                    |

## 3.9 Error Alerts (DT200i/DT200iL Series)

In the event of a problem that prevents normal functioning of the printer, you will see an error message on LCD screen and hear some beep signals. Please refer to below table for the error alerts.

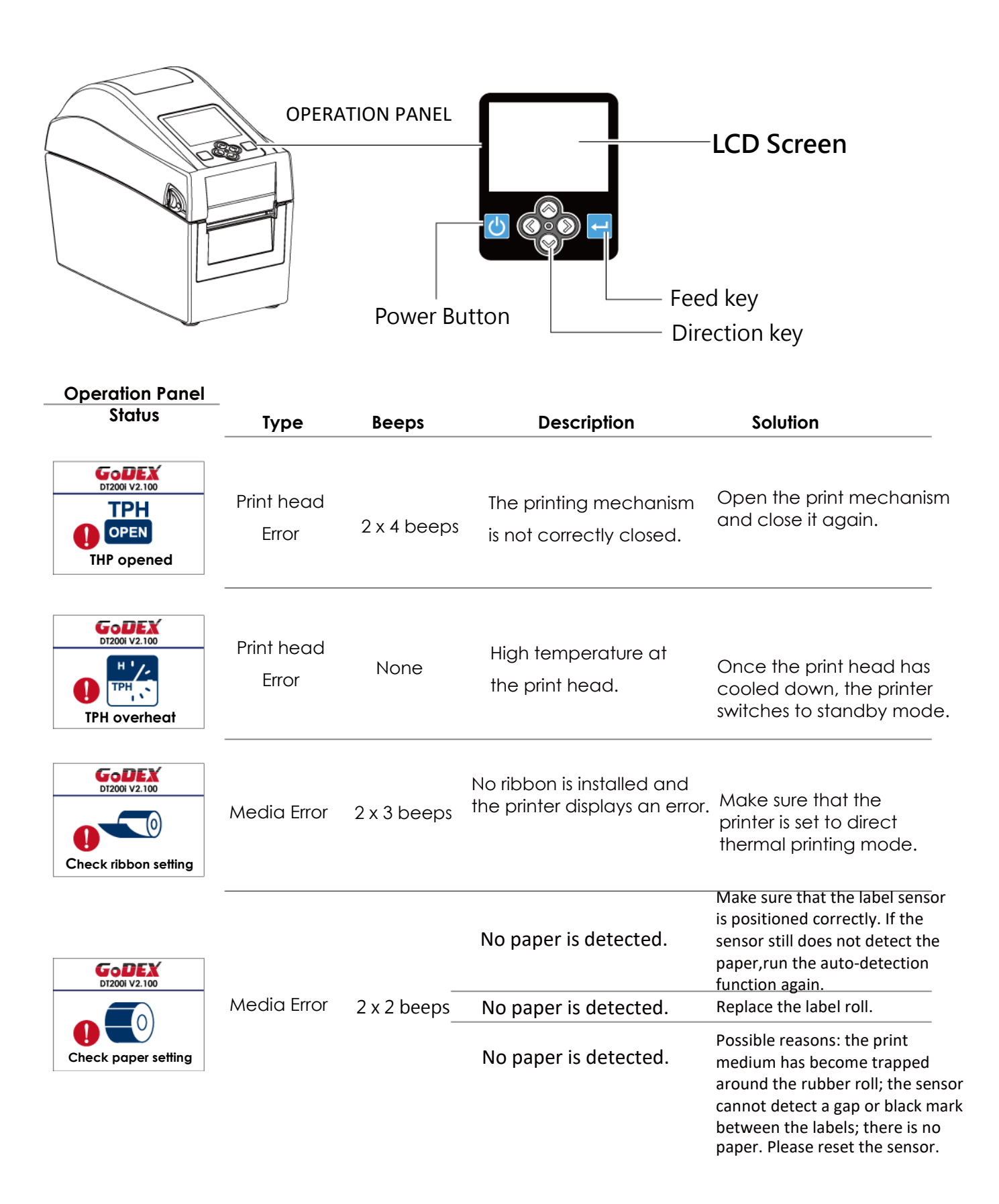

| Operation Panel                |            |             |                                                                                                   |                                                                                                    |
|--------------------------------|------------|-------------|---------------------------------------------------------------------------------------------------|----------------------------------------------------------------------------------------------------|
| Status                         | Туре       | Beeps       | Description                                                                                       | Solution                                                                                                    |
| DI2001 V2. 100                 |            |             | The memory is full. The<br>printer prints the message<br>"File System full".                      | Delete unnecessary data or install additional memory.                                                                       |
| DI2001 V2.100                  | File Error | 2 x 2 beeps | Unable to find file. The printer<br>prints the message "File Name<br>not found"                   | Use the "~X4" command to<br>print all files. Then check<br>whether the files exist and<br>whether the names<br>are correct. |
| DI200i V2.100<br>DI200i V2.100 |            |             | A file of the same name<br>already exists. The printer<br>prints the message "Duplicate<br>Name". | Change the name of the file and try storing it again.                                                                       |

## 3.10 USB Host

Definition : USB Host port supports either device : USB memory stick, keyboard or scanner.

#### Purpose

- USB memory stick : It extends the user memory space up to 32GB for Graphic, Font, Label Format, DBF and Command files downloading. The printer's Firmware also can be updating if copy new version of Firmware into USB memory stick.
- Connecting an USB keyboard to printer for '' Standalone'' mode operation.
- Plug-in an USB scanner to operate the printer in 'Standalone'' mode.

#### **Usage of Extended Memory**

• USB memory stick : It supports hot-plugging function; printer will create a Folder ''\LABELDIR'' and switch ''User Flash to '' Extended Memory'' automatically while user plugs an USB memory stick into a GoDEX ''i'' model printer.

• Connect the USB Stick plugged -in printer to PC via USB Device or Ethernet port and run ''GoLabel'' software to download Graphic, Font, Label Format, DBF and Command files to the printer.

• Detail download procedures, please refer to ''GoLabel On-line Help''.

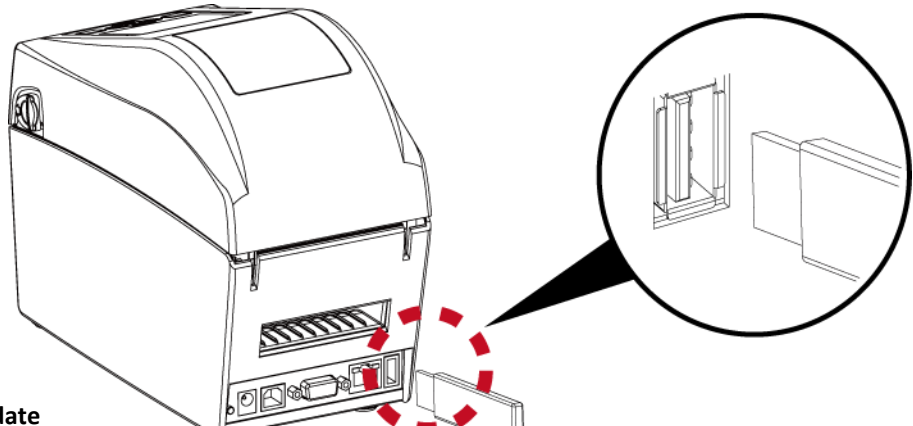

#### Usage of Firmware Update

• Remove USB memory stick from printer and plug-in it to a PC's USB port; delete Firmware "\*.bin" file from

"\LABELDIR\FW" of USB memory stick if it existing; or create a Folder "\LABELDIR\FW" to USB memory stick if it doesn't existing.

• Copy a new version of Firmware "xxxx.bin" to the Folder "\LABELDIR\FW"; and then remove USB and plug-in

back to the printer that going to update Firmware.

• The printer will update the Firmware automatically when plug-it-into the printer and printer find-out the Firmware

in "\LABELDIR\FW" is newer version.

• Don't remove the USB memory stick out while it's under updating with "Flash Writing..." message that displays on LCD panel.

#### **USB Keyboard**

- When plug-in an USB keyboard to the printer, LCD panel will display "Standalone Mode", press the "Enter" key on keyboard and "Feed" key in the printer to entering to the dialog for "Recall Label" operation.
- Only the sub-dialog "Recall Label" is able operating by keyboard as follow definition:
- 1. Press "ESC" key to exist from "Standalone Mode" or back to previous dialog
- 2. Press "F1", it will let the printer from "Ready" mode entering into "Standalone Mode"
- 3. Press "Enter", "Arrow" and "Alphabetic" keys as the usual in PC that will perform the key-in function of "Recall Label" in "Standalone Mode".

#### Scanner

• When plug-in an USB scanner to the printer, LCD panel will display "Standalone Mode", press the "Feed" key in the printer to entering the dialog of "Recall Label" operation. User performs the "Recall Label" function interactively through the LCD panel, 4 direction keys, Feed key and Scanner.

• Scanner is using in "standalone Mode" to scanning the "Serial Number, Variable" and Print Quantity while the printer prompts a message on LCD panel and wait for data input.

## 4. NetSetting for Ethernet

### 4.1 Installing the NetSetting software

The NetSetting software is used to manage the network configurations when connecting the printer via Ethernet port.

It is available on product CD or can be downloaded from official website. To install the NetSetting, please follow below steps.

1. Select the icon for the NetSetting installation file and click it to start the installation.

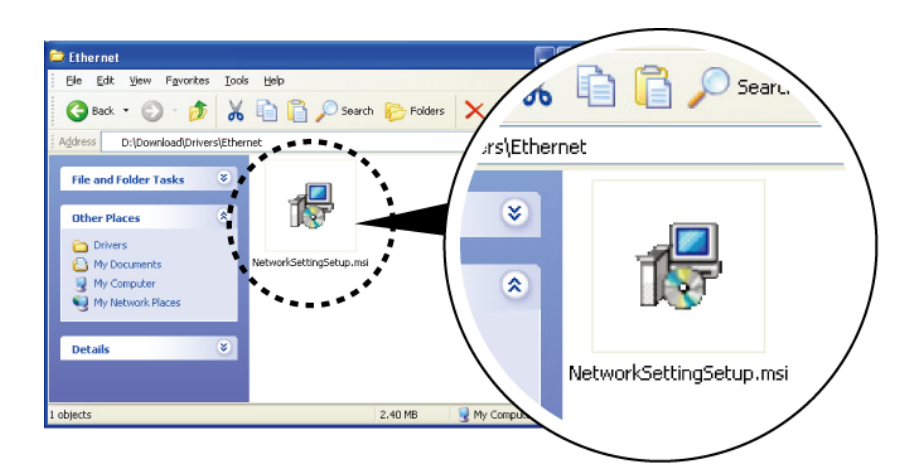

2. Follow the instructions on the screen. The Setup Wizard guides you through the installation procedure.

3. Specify the "Installation Folder".

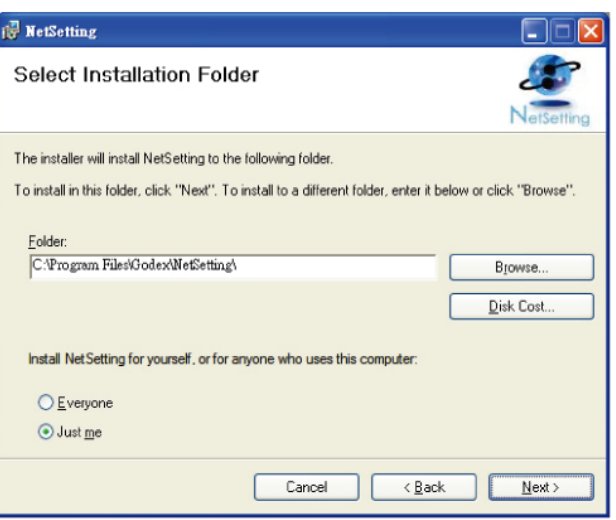

- 4. Click "Next" to start the installation.
- 5. Once the installation is completed; you will see the NetSetting icon on your desktop.

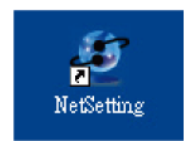

## 4.2 The Interface of NetSetting

Click the NetSetting icon to start the program; you will see the start page as below. The start page will display the basic information of connected printer and your PC.

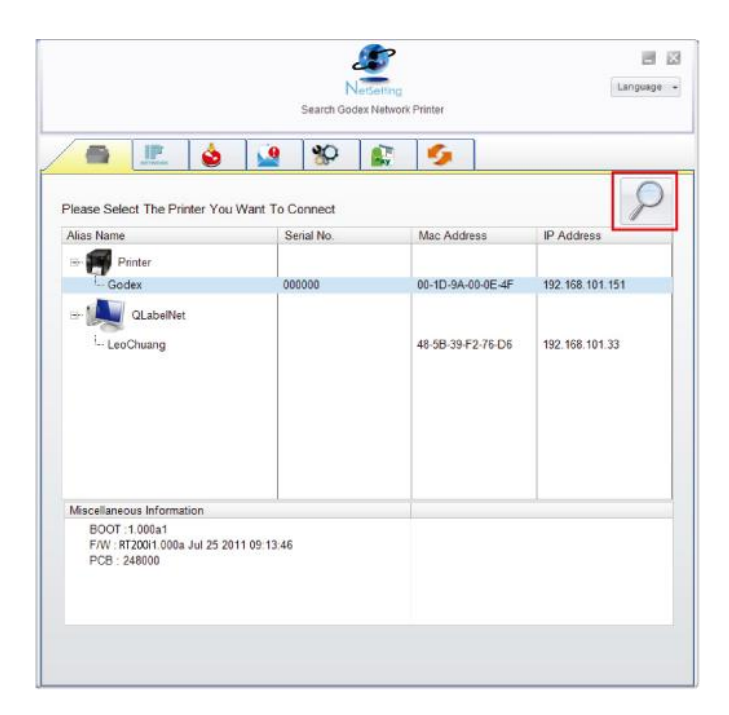

Click the magnifier icon to search the Godex printers which are connected via Ethernet port in you network environment. Once a connected Godex printer is detected, it will be listed on the start page.

| <u>s</u> | ف 1             | 19 Sealing  | 5            |  |
|----------|-----------------|-------------|--------------|--|
|          | Printer Name:   |             | Length(1~16) |  |
|          | Port No:        | 9100        | 9            |  |
|          | InputPass       |             |              |  |
|          | Please Input Pa | issword     | Length(1~4)  |  |
|          | (Digit Allower  | a Only)     |              |  |
|          |                 | ж           | Cancel       |  |
|          | IP Address:     | (A) (A) (A) | I            |  |
|          | Subnet Mask     |             | z            |  |
|          |                 |             |              |  |
|          |                 |             | PaGat        |  |

There are six tabs on the top of interface which can configure different types of network settings. But for the data security reason, you need correct password to enter the configuration pages.

\*Notice\* The default password is "1111", you can change the password later from the "IP Setting" tab.

#### **IP Setting**

The IP Setting tab can change the printer name, Port number, Gateway setting and the password for configuring the printer. You can also set the printer's IP address ether by DHCP or by Static IP.

|                             | NetSetting<br>IP Setting                                    | Language 🗸   |
|-----------------------------|-------------------------------------------------------------|--------------|
|                             | <b>%</b> 🕼 🍫                                                |              |
| Printer Name:<br>Port No:   | Godex                                                       | Length(1~16) |
| Default Gateway:            | 192.168.0.254 I                                             |              |
| Password:                   | 0000                                                        | Length(1~4)  |
| Get IP From                 | DHCP Server                                                 |              |
| ⊙ Static IP                 |                                                             |              |
| IP Address:<br>Subnet Mask: | 192.168.101.151         I           255.255.255.0         I |              |
| Set                         | ReGet                                                       |              |
| ULL                         | Acot                                                        |              |

You can press "Set" button to apply the settings and "ReGet" button to refresh the setting values.

\*Notice\* To fully benefit from the NetSetting software, you should be familiar with basic networking principles. Please contact your network administrator for related network setting information.

#### **Alert Path Setting**

NetSetting will send the alert messages to designated mail account when the error happened on printer. The alert messages are sent by SMTP (Simple Mail Transfer Protocol) or SNMP (Simple Network Management Protocol).

You can set or change the configurations of SMTP and SNMP on this "Alert Path Setting" tab.

|                                                                                                    | NetSetting<br>Alert Path Setting                                                                                            |                                      |                                                                                              | Language 🗸 |
|----------------------------------------------------------------------------------------------------|----------------------------------------------------------------------------------------------------|--------------------------------------|----------------------------------------------------------------------------------------------|------------|
| 🛋 🖳 👌 🔽 🕇                                                                                                    | 80 🔝 💋                                                                                                    |                                      |                                                                                              |            |
| SMTP Notification Enable                                                                                                    |                                                                                                    |                                      |                                                                                              |            |
| Login Account:<br>Login Password:<br>Server IP Address:<br>Mail Subject:<br>Mail From Address:<br>Mail To Address:<br>Duration Cycle:<br>Event Counter: | fault  *****  0.1.66.97  rcode printer message  fault@default.com  fault@default.com  0  0  1  1  1  1  1  1  1  1  1  1  1 | L<br>L<br>L<br>L<br>L<br>L<br>Hours  | Length(1~64)<br>Length(1~16)<br>00X.XXXX.XXX<br>Length(1~60)<br>Length(1~32)<br>Length(1~32) |            |
| SNMP Notification Enable                                                                                                    |                                                                                                    |                                      |                                                                                              |            |
| SNMP Community:<br>SNMP Trap Community:<br>Trap IP Address:                                                                                             | blic 0.1.255.0 X                                                                                                    | Length(1-<br>Length(1-<br>xxx.xxx.xx | ~16)<br>~16)<br>xxxxx                                                                        |            |
| Set                                                                                                    |                                                                                                    | ReGet                                |                                                                                              |            |

You can press "Set" button to apply the settings and "ReGet" button to refresh the setting values.

### Alert Message Setting

For the alert message notification function, you can decide which error cases need to be sent out to the operator. Moreover, the alert messages can be set to be sent by SMTP, SNMP or both.

|         | NetSetting<br>Alert Message Setting |          |                |  |  |  |  |
|---------|-------------------------------------|----------|----------------|--|--|--|--|
| NETWORK | <u> </u>                            | <u> </u> | <b>S</b>       |  |  |  |  |
|         |                                     |          |                |  |  |  |  |
|         | SMTP                                | SNMP     | Description    |  |  |  |  |
|         |                                     | 1        | Paper Out      |  |  |  |  |
|         |                                     | 2        | Missing Gap    |  |  |  |  |
|         |                                     |          | Ribbon Out     |  |  |  |  |
|         |                                     |          | Door Open      |  |  |  |  |
|         |                                     |          | Rewinder Full  |  |  |  |  |
|         |                                     |          | Memory Full    |  |  |  |  |
|         |                                     | 1        | Name Not Found |  |  |  |  |
|         |                                     |          | Name Duplicate |  |  |  |  |
|         |                                     |          | Syntax Unknown |  |  |  |  |
|         |                                     | ×.       | Cutter Jam     |  |  |  |  |
|         |                                     |          |                |  |  |  |  |
|         | Set                                 |          | ReGet          |  |  |  |  |
|         |                                     |          |                |  |  |  |  |

You can press "Set" button to apply the settings and "ReGet" button to refresh the setting values.

## **Printer Configuration**

Set or change the configurations of connected printer. Most of key settings for the printer operation can be done by this setting page.

|                                                        |        | NetSetting<br>Printer Configuration | Language                           |
|--------------------------------------------------------|--------|-------------------------------------|------------------------------------|
| IPA STANDAR                                            |        | <mark>%)</mark> 👔 🌖                 |                                    |
| Printer Setup<br>Printer Model Resolution<br>DT200 203 | Speed  | Darkness Stripper/Applic            | cator Labels per Cut Printing Mode |
| PC Com Port Set                                        | tings  | Miscellaneous                       | Canaina Mada                       |
| 9600<br>Parity                                         |        | Keyboard Language                   | 2 - Automatic  Smart Backfeed      |
| None<br>Data Bits                                      |        | Code Page                           | OFF  Top Of Form                   |
| 8<br>Stop Bit                                          | •<br>s | Code Page 850 •                     | ON •                               |
| 1                                                      |        | ON •                                |                                    |
|                                                        |        |                                     |                                    |
|                                                        | Set    |                                     | ReGet                              |
|                                                        |        |                                     |                                    |

You can press "Set" button to apply the settings and "ReGet" button to refresh the setting values.

#### **User Command**

The "User Command" tab provides a communication interface for operator to control the printer. Input printer commands in "Input Command" window and press "Send Command" button, the commands will be sent to the printer.

For some commands that will return response message, the message will be displayed in "Output Message" window.

| NetSetting<br>User Command | Language 👻 |
|----------------------------|------------|
|                            |            |
| Input Command              |            |
| Output Message             |            |
|                            | -          |
|                            |            |
|                            |            |
|                            |            |
|                            |            |

You can press "Send Command" button to send printer commands via Ethernet port and control the printer remotely.

#### **Firmware Download**

On "Firmware Download" tab, the current version of printer firmware will be showed on the screen. If you need to

update the printer firmware, just specify the file location of firmware file and press "Start Download Firmware" button. The printer firmware then can be updated remotely.

|   |                                                           | NetSetting<br>Firmware Download              | Language V |
|---|-----------------------------------------------------------|----------------------------------------------|------------|
|   | 🗜 🍐 👱                                                     |                                              |            |
| ſ |                                                           | Firmware Upgrade                             |            |
|   | Firmware Current Version:<br>Please Select Firmware File: | BOOT : 1.000a1 F/W : DT200i 1.000a<br>Browse |            |
|   |                                                           | Start Download Firmware                      |            |
|   | Recover To Factory Settings                               |                                              |            |
|   |                                                           |                                              |            |
|   |                                                           |                                              |            |
|   |                                                           |                                              |            |
|   |                                                           |                                              |            |
|   |                                                           |                                              |            |

In addition to the firmware update, you can press "Recover To Factory Settings" button to restore the printer configurations back to factory default.

# 5. Maintenance and Adjustment

## 5.1 Cleaning the Print Head

Dirt on the print head or ribbon, or glue residue from the label stock may result in inadequate print quality. The printer

cover must therefore always be closed during printing. Keeping dirt and dust away from the paper or labels ensures a good print quality and a longer lifespan of the print head.

#### **Cleaning Steps**

Here is how you clean the print head. 1.Turn off the printer. 2.Open the printer cover. 3.Remove the ribbon.

4.To remove any label residue or other dirt from the print head (see red arrow), please use a soft lint-free cloth dipped in alcohol.

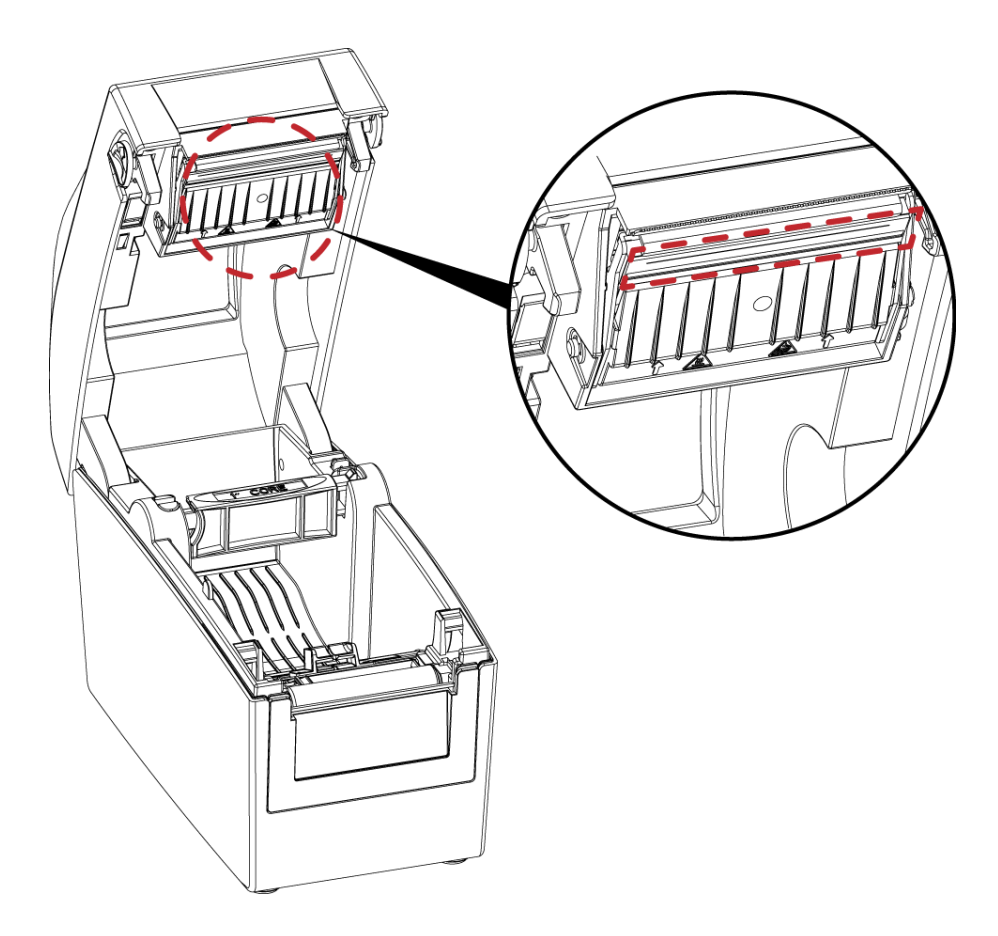

#### \*Notice\*

\* The print head should be cleaned once a week.

\* Please make sure that there are no metal fragments or other hard particles on the soft cloth used to clean the print head.

## 5.2 Troubleshooting

| Problem                               | Solution                                                                                                    |
|---------------------------------------|----------------------------------------------------------------------------------------------------|
| The printer is switched on but the    | • Check the power supply.                                                                                                    |
| LCD screen does not light up.         |                                                                                                    |
| The LCD screen show the notice        | <ul> <li>Check the software settings (driver settings) or command codes.</li> </ul>                                                                     |
| icon and printing is interrupted.     | <ul> <li>Look for the error alert in the table in Section 3.9. Error Alerts.</li> <li>Check whether the print mechanism is closed correctly.</li> </ul> |
| The label stock passes through the    | Choose the correct printer driver.                                                                                                    |
| printer but no image is printed.      | <ul> <li>Choose the correct label stock and a suitable printing mode.</li> </ul>                                                                        |
| The label stock jams during rinting.  | <ul> <li>Clear the paper jam. Remove any label material left on the thermal print</li> </ul>                                                            |
|                                       | head and clean the print head using a soft lint-free cloth dipped in alcohol.                                                                           |
| There is no printed image on some     | <ul> <li>Check whether any label material or ribbon is stuck to the thermal print</li> </ul>                                                            |
| parts of the label.                   | head.                                                                                                    |
|                                       | <ul> <li>Check for errors in the application software.</li> </ul>                                                                                       |
|                                       | <ul> <li>Check whether the starting position has been set incorrectly.</li> </ul>                                                                       |
|                                       | • Check the ribbon for wrinkles.                                                                                                    |
| There is no printed image on part     | Check the thermal print head for dust or other dirt.                                                                                                    |
| of the label or the image is blurred. | <ul> <li>Use the internal "~T" command to check whether the thermal print head</li> </ul>                                                               |
|                                       | will carry out a complete print job.                                                                                                    |
|                                       | Check the quality of the print medium.                                                                                                    |
| The printed image is positioned       | <ul> <li>Check whether there is paper or dust covering the sensor.</li> </ul>                                                                           |
| incorrectly.                          | <ul> <li>Check whether the label stock is suitable. Contact your supplier.</li> </ul>                                                                   |
|                                       | <ul> <li>Check the paper guide settings.</li> </ul>                                                                                                    |
| A label is missed out during          | <ul> <li>Check the label height setting.</li> </ul>                                                                                                    |
| prinning.                             | <ul> <li>Check whether there is dust covering the sensor.</li> </ul>                                                                                    |
|                                       | Run the auto-detection function.                                                                                                    |
| The printed image is blurred.         | <ul> <li>Check the darkness setting.</li> </ul>                                                                                                    |
|                                       | • Check the thermal print head for dust or dirt.                                                                                                    |
|                                       | Please see the Section 5.1                                                                                                    |
| The cutter does not cut off the       | <ul> <li>Check whether the label stock is positioned straight.</li> </ul>                                                                               |
| labels in a straight line.            |                                                                                                    |
| The cutter does not cut off the       | <ul> <li>Check whether the label is more than 0.2 mm thick</li> </ul>                                                                                   |
| labels completely.                    |                                                                                                    |
| When using the cutter, the labels     | <ul> <li>Check whether the cutter has been correctly installed.</li> </ul>                                                                              |
| are not fed through or cut off        | <ul> <li>Check whether the paper guides are functioning correctly.</li> </ul>                                                                           |
| incorrectly.                          |                                                                                                    |
| The label dispenser is not            | • Check whether there is dust on the label dispenser.                                                                                                   |
| functioning normally.                 | <ul> <li>Check whether the label stock is positioned correctly.</li> </ul>                                                                              |

# Appendix

## **DT200 series Printer Specification**

| Λ                   | Model                        | DT200                                                                                                    | DT230                                     | DT200i                                     | DT230i                                    |  |  |
|---------------------|------------------------------|----------------------------------------------------------------------------------------------------|-------------------------------------------|--------------------------------------------|-------------------------------------------|--|--|
| Print Method        |                              | Direct Thermal                                                                                                    |                                           |                                            |                                           |  |  |
| Resolution          |                              | 203 dpi (8 dots/mm)                                                                                                    | 300 dpi (12 dots/mm)                      | 203 dpi (8 dots/mm)                        | 300 dpi (12 dots/mm)                      |  |  |
| Print Speed         |                              | 7 IPS (178 mm/s)                                                                                                    | 5 IPS (127 mm/s)                          | 7 IPS (178 mm/s)                           | 5 IPS (127 mm/s)                          |  |  |
| Print Width         |                              | 2.12" (54 mm)                                                                                                    | 2.24" (57 mm)                             | 2.12" (54 mm)                              | 2.24" (57 mm)                             |  |  |
| Print Length        |                              | Min. 0.16" (4 mm)**;<br>Max. 68" (1727 mm)                                                                                                    | Min. 0.16" (4 mm)** ;<br>Max. 30"(762 mm) | Min. 0.16" (4 mm)**;<br>Max. 68" (1727 mm) | Min. 0.16" (4 mm)** ;<br>Max. 30"(762 mm) |  |  |
| Processor           |                              | 32 Bit RISC CPU                                                                                                    |                                           |                                            |                                           |  |  |
| Memory              | Flash                        | 128 MB Flash (60 MB for user                                                                                                    | storage)                                  |                                            |                                           |  |  |
| ,                   | SDRAM                        | 32 MB                                                                                                    | 0 K ) E 11                                |                                            |                                           |  |  |
| Sensor Type         |                              | Adjustable reflective sensor                                                                                                    | (half range). Fixed fransmissive          | e sensor. Central aligned.                 |                                           |  |  |
|                     | Types                        | Continuous form, gap labels                                                                                                    | s, black mark sensing, and pur            | nched noie; idbei iength set b             | y auto sensing or                         |  |  |
|                     |                              | Min 0 (" (15 mm) May 22                                                                                                    | (" ((0 mm)                                |                                            |                                           |  |  |
| Media               | Thicknoss                    | Min. 0.8 (15 min) – $Max. 2.3$                                                                                                    | 0 (00 mm) Max                             |                                            |                                           |  |  |
|                     | I abel Poll Diameter         | Max 5" (127 mm)                                                                                                    | 5 (0.20 mm) Max.                          |                                            |                                           |  |  |
|                     | Core Diameter                | 1" (25.4 mm) 1.5" (38.1 mm)                                                                                                    | l                                         |                                            |                                           |  |  |
| Printer Language    |                              | EZPL GEPL GZPL GDPL auto                                                                                                    | a switch                                  |                                            |                                           |  |  |
| inner rangeage      | Label Desian Software        | Gol abel (for F7PL only)                                                                                                    |                                           |                                            |                                           |  |  |
| Software            | Driver                       | Vista, Windows 7, Windows 8                                                                                                    | 3 & 8.1, Windows 10, Windows              | Server 2008 R2, 2012, 2012 R2,             | 2016, 2019, MAC, Linux                    |  |  |
|                     | SDK                          | Win CE, .NET, Windows Vista                                                                                                    | , Windows 7, Windows 8 & 8.1,             | Windows 10, Android, Mac, i                | SC                                        |  |  |
|                     |                              | 6, 8, 10, 12, 14, 18, 24, 30, 16                                                                                                    | X26 and OCR A&B                           |                                            |                                           |  |  |
| Posidont Conto      | Bitmap Fonts                 | Bitmap fonts 0°, 90°, 180°, 27                                                                                                    | '0° rotatable, single character           | s 0°, 90°, 180°, 270° rotatable            |                                           |  |  |
| Resident roms       |                              | Bitmap fonts 8 times expand                                                                                                    | able in horizontal and vertica            | I directions                               |                                           |  |  |
|                     | TTF Fonts                    | TTF Fonts (Bold / Italic / Unde                                                                                                    | erline ). 0°,90°, 180°, 270° rotato       | able                                       |                                           |  |  |
|                     | Bitmap Fonts                 | 0°, 90°, 180°, 270° rotatable,                                                                                                    | single characters 0°, 90°, 180°           | , 270° rotatable                           |                                           |  |  |
| Download Fonts      | Asian Fonts                  | 6x16, 24x24. Traditional Chin                                                                                                    | ese (BIG-5), Simplified Chinese           | e(GB2312), Japanese (S-JIS), K             | orean (KS-X1001)                          |  |  |
|                     |                              | 0°, 90°, 180°, 270° rotatable                                                                                                    | and 8 times expandable in ho              | rizontal and vertical directions           | S                                         |  |  |
|                     | TTF Fonts                    | IIF Fonts (Bold / Italic / Unde                                                                                                    | erline ). 0°,90°, 180°, 270° rotato       |                                            |                                           |  |  |
|                     |                              | China Postal Code, Codaba                                                                                                    | ar, Code 11, Code 32, Code 3              | 9, Code 93, Code 128 (subset               | A, B, C), EAN-8/EAN-13 (WITH              |  |  |
|                     | 1 D Daw and an               | 2 & 5 digits extension), EAN                                                                                                    | 128, FIM, German Post Code, 1             | GST Databar, HIBC, Industrial 2            | 2 of 5 , Interleaved 2-of-5 (I 2          |  |  |
| Paraadaa            | I-D Bar codes                | Disp, interiedved 2-01-5 will                                                                                                    | Standard 2 of 5 Tolopop Ma                | 28, ITF 14, Japanese Posinei, La           | 2 or 5 digit extension)                   |  |  |
| barcodes            |                              | Pidnel 11 & 13 digit, RP3 128, Standard 2 of 5, Telepen, Mainx 2 of 5, UPC-A/UPC-E (With 2 of 5 digit extension),<br>LICC/EAN-128 K-Mart and Random Weight |                                           |                                            |                                           |  |  |
|                     | 2-D Bar codes                | Aztec code, Code 49,Codablock F, Datamatrix code, MaxiCode. Micro PDF417. Micro QR code, PDF417.QR code.                                                   |                                           |                                            |                                           |  |  |
|                     |                              | TLC 39, G\$1 Composite                                                                                                    |                                           |                                            |                                           |  |  |
|                     |                              | Codepage 437, 737,850, 85                                                                                                    | 1, 852, 855, 857, 860, 861, 862,          | 863, 865, 866, 869                         |                                           |  |  |
| Code Pages          |                              | Windows 1250, 1251, 1252, 1                                                                                                    | 253, 1254, 1255, 1257                     |                                            |                                           |  |  |
| -                   |                              | Unicode UTF8 VTF16BE VT                                                                                                    | F16LE                                     |                                            |                                           |  |  |
| Graphics            |                              | Resident graphic file types c                                                                                                    | are BMP and PCX, other graph              | ic formats are downloadable                | from the software                         |  |  |
|                     |                              | USB 2.0                                                                                                    |                                           | USB 2.0                                    |                                           |  |  |
| Interfaces          |                              | Serial port: RS-232 (DB-9)                                                                                                    |                                           | Serial port: RS-232 (DB-9)                 |                                           |  |  |
|                     |                              | Ethernet 10/100 Mbps                                                                                                    |                                           | Ethernet 10/100 Mbps                       |                                           |  |  |
|                     |                              | Two LEDs : Ready Status                                                                                                    |                                           | Color IEL CD with paviaatio                | n button                                  |  |  |
|                     |                              | Power on / off button                                                                                                    |                                           | Power on/off button                        |                                           |  |  |
| Control Panel       |                              |                                                                                                    |                                           | Calibration button                         |                                           |  |  |
|                     |                              | Control key : FEED                                                                                                    |                                           | Control key: FEED                          |                                           |  |  |
| Real Time Clock     |                              | Option                                                                                                    |                                           | Standard                                   |                                           |  |  |
| Power               |                              | Switching power 100-240VA                                                                                                    | C, 50-60Hz input                          |                                            |                                           |  |  |
| Environmont         | <b>Operation Temperature</b> | 41°F to 104°F (5°C to 40°C)                                                                                                    |                                           |                                            |                                           |  |  |
| Environmeni         | Storage Temperature          | -4°F to 122°F (-20°C to 50°C)                                                                                                    |                                           |                                            |                                           |  |  |
| Humidity            | Operation                    | 30-85%, non-condensing                                                                                                    |                                           |                                            |                                           |  |  |
| nonnany             | Storage                      | 10-90%, non-condensing                                                                                                    |                                           |                                            |                                           |  |  |
| Agency Approvals    |                              | CE (EMC) · FCC Class B · (                                                                                                    | CB VL VCUL VCCC VBSMI                     |                                            |                                           |  |  |
| Dimension           | Lengin                       | 206 mm (8.11")                                                                                                    |                                           |                                            |                                           |  |  |
| Dimension           | Height                       | $1/4 \text{ mm} (6.85^{\circ})$                                                                                                    |                                           |                                            |                                           |  |  |
| Weight              | main                         | 10 kg exclusive consumable                                                                                                    | es                                        |                                            |                                           |  |  |
|                     |                              | Cutter                                                                                                    |                                           | Cutter                                     |                                           |  |  |
|                     |                              | Label Dispenser                                                                                                    |                                           | Label Dispenser                            |                                           |  |  |
|                     |                              | External label unwind Stand                                                                                                    |                                           | External label unwind Stand                |                                           |  |  |
| Options             |                              | External label rewinder                                                                                                    |                                           | External label rewinder                    |                                           |  |  |
|                     |                              | Bluetooth                                                                                                    |                                           | Bluetooth                                  |                                           |  |  |
|                     |                              | Wireless LAN (IEEE 802.11 b/c                                                                                                    | g/n)                                      | Wireless LAN (IEEE 802.11 b/g              | J/n)                                      |  |  |
|                     |                              | Real Time Clock (RTC)                                                                                                    |                                           |                                            |                                           |  |  |
| *Specifications are | e subject to change wit      | hout notice All company                                                                                                    | and/or product names are t                | rademarks and/or registere                 | d trademarks of their                     |  |  |

company and/or product names are trademarks and/or registered trademarks of the est cnange notice. All

respective owners. \*\*Minimum print height and maximum print speed specification compliance can be dependent on non-standard material variables such as label type, thickness, spacing, liner construction, etc. GoDEX is pleased to test non-standard materials for minimum print height, and maximum print speed capability. \*\*\*The cutter is an optional accessory. If the cutter is installed,it is not suitable for children to approach.

## **DT200 series Printer Specification**

| 1                | Model                 | DT200L                                       | DT230L                             | DT200iL                          | DT230iL                          |
|------------------|-----------------------|----------------------------------------------|------------------------------------|----------------------------------|----------------------------------|
| Print Method     |                       | Direct Thermal                               |                                    |                                  |                                  |
| Resolution       |                       | 203 dpi (8 dots/mm)                          | 300 dpi (12 dots/mm)               | 203 dpi (8 dots/mm)              | 300 dpi (12 dots/mm)             |
| Print Speed      |                       | 6 IPS (152 mm/s)                             | 4 IPS (102 mm/s)                   | 6 IPS (152 mm/s)                 | 4 IPS (102 mm/s)                 |
| Print Width      |                       | 2.12" (54 mm)                                | 2.24" (57 mm)                      | 2.12" (54 mm)                    | 2.24" (57 mm)                    |
| Print Length     | With Cutter           | Min. 1.57" (40 mm)**;<br>Max. 6.3" (160 mm)  |                                    |                                  |                                  |
|                  | Without Cutter        | Min. 1.57" (40 mm)**;<br>Max. 4.72" (120 mm) |                                    |                                  |                                  |
| Processor        |                       | 32 Bit RISC CPU                              |                                    |                                  |                                  |
| Memory           | Flash<br>SDRAM        | 32 MB Flash (60 MB for user                  | storage)                           |                                  |                                  |
| Sensor Type      |                       | Adjustable reflective sensor                 | (half range). Fixed transmissiv    | e sensor. Central aligned.       |                                  |
|                  | Types                 | Continuous linerless label; la               | bel length set by auto sensing     | g or programming                 |                                  |
|                  | Width                 | Min. 0.6" (15 mm) – Max. 2.3                 | 36" (60 mm)                        |                                  |                                  |
| Media            | Thickness             | 0.003" (0.08 mm) Min 0.00                    | 4" (0.10 mm) Max.                  |                                  |                                  |
|                  | Label Roll Diameter   | Max. 5" (127 mm)                             |                                    |                                  |                                  |
|                  | Core Diameter         | 1" (25.4 mm), 1.5" (38.1 mm                  | )                                  |                                  |                                  |
| Printer Language |                       | EZPL, GEPL, GZPL, GDPL aut                   | o switch                           |                                  |                                  |
| Callerana        | Label Design Software | Golabel (for EZPL only)                      |                                    | Server 2000 D2 2010 2010 D2      | 2017 2010 MAC Linux              |
| Soffware         | Driver                | Vista, Windows 7, Windows                    | 8 & 8.1, WINDOWS 10, WINDOWS       | Server 2008 R2, 2012, 2012 R2    | , 2016, 2019, MAC, LINUX         |
|                  | 2014                  | 6 8 10 12 14 18 24 30 14                     | X26 and OCP A8 B                   | , windows to, Android, Mac, i    | 03                               |
|                  | Bitman Fonts          | Bitman fonts 0° 90° 180° 2                   | 70° rotatable, sinale characte     | rs 0° 90° 180° 270° rotatable    |                                  |
| Resident Fonts   | biinidp roms          | Bitmap fonts 8 times expand                  | hable in horizontal and vertice    | al directions                    |                                  |
|                  | TTE Fonts             | TTE Fonts (Bold / Italic / Unde              | erline 1 0° 90° 180° 270° rotat    | able                             |                                  |
|                  | Bitmap Fonts          | 0°, 90°, 180°, 270° rotatable.               | single characters 0°, 90°, 180°    | °. 270° rotatable                |                                  |
|                  |                       | 6x16, 24x24. Traditional Chir                | nese (BIG-5), Simplified Chinese   | e(GB2312), Japanese (S-JIS), K   | (orean (KS-X1001)                |
| Download Fonts   | Asian Fonts           | 0°, 90°, 180°, 270° rotatable                | and 8 times expandable in ho       | prizontal and vertical direction | IS                               |
|                  | TTF Fonts             | TTF Fonts (Bold / Italic / Unde              | erline ). 0°,90°, 180°, 270° rotat | able                             |                                  |
|                  |                       | China Postal Code, Codab                     | ar, Code 11, Code 32,Code 3        | 9, Code 93, Code 128 (subset     | A, B, C), EAN-8/EAN-13 (with     |
|                  |                       | 2 & 5 digits extension), EAN                 | 128, FIM, German Post Code,        | G\$1 DataBar, HIBC, Industrial   | 2 of 5 , Interleaved 2-of-5 (I 2 |
|                  | 1-D Bar codes         | of 5), Interleaved 2-of-5 wit                | th Shipping Bearer Bars, ISBT-12   | 28, ITF 14, Japanese Postnet, L  | ogmars, MSI, Postnet, Plessey,   |
| Barcodes         |                       | Planet 11 & 13 digit, RPS 128                | 8, Standard 2 of 5, Telepen, Mo    | atrix 2 of 5, UPC-A/UPC-E (with  | 2 or 5 digit extension),         |
|                  |                       | UCC/EAN-128 K-Mart and R                     | andom Weight                       |                                  |                                  |
|                  | 2-D Bar codes         | Aztec code, Code 49,Codo                     | ablock F , Datamatrix code, M      | axiCode, Micro PDF417, Micro     | QR code, PDF417,QR code,         |
|                  |                       | ILC 39, GST Composite                        | 1 050 055 057 0/0 0/1 0/0          | 0/2 0/5 0// 0/0                  |                                  |
| Codo Pagos       |                       | Windows 1250 1251 1252 1                     | 1, 832, 833, 837, 860, 861, 862,   | 863, 863, 866, 869               |                                  |
| Code ruges       |                       | Unicode LITE8 \ LITE16BE \ LIT               | E14LE                              |                                  |                                  |
| Graphics         |                       | Resident graphic file types (                | are BMP and PCX other graph        | pic formats are downloadable     | from the software                |
| orupines         |                       | USB 2.0                                      |                                    | USB 2.0                          |                                  |
|                  |                       | Serial port: RS-232 (DB-9)                   |                                    | Serial port: RS-232 (DB-9)       |                                  |
| Interfaces       |                       | Ethernet 10/100 Mbps                         |                                    | Ethernet 10/100 Mbps             |                                  |
|                  |                       |                                              |                                    | USB Host (A-Type)                |                                  |
|                  |                       | Two LEDs : Ready, Status                     |                                    | Color TFT LCD with navigati      | on button                        |
| Control Panel    |                       | Power on / off button                        |                                    | Calibration button               |                                  |
|                  |                       | Calibration button                           |                                    | Control key: FEED                |                                  |
| Deal Time Cleak  |                       | Confroi key : FEED                           |                                    | Standard                         |                                  |
| Real time Clock  |                       | Switching power 100 240V/A                   |                                    | Sidildaid                        |                                  |
| rowei            | Operation Temperatur  | • 41°E to 104°E (5°C to 40°C)                | C, 30-8012 INPO1                   |                                  |                                  |
| Environment      | Storage Temperature   | -4°F to 122°F (-20°C to 50°C)                |                                    |                                  |                                  |
| Liumai alih r    | Operation             | 30-85%, non-condensing                       |                                    |                                  |                                  |
| Hornically       | Storage               | 10-90%, non-condensing                       |                                    |                                  |                                  |
| Agency Approvals |                       | CE (EMC) 、FCC Class B、                       | CB \ UL \ CUL \ CCC \ BSM          |                                  |                                  |
|                  | Length With Cutte     | <b>r</b> 270 mm (10.6")                      |                                    |                                  |                                  |
| Dimension        | W/O Cutte             | er 218 mm (8.58")                            |                                    |                                  |                                  |
|                  | Height                | 174 mm (6.85")                               |                                    |                                  |                                  |
|                  | Width                 | 110 mm (4.33")                               |                                    |                                  |                                  |
| Weight           |                       | 1.5 kg, exclusive consumat                   | Dies                               | Line dans Cuillean               |                                  |
|                  |                       | Lineriess Cutter                             |                                    | Lineriess Cutter                 |                                  |
| Options          |                       | Wireless LAN /IEEE 202 11 b/                 | a/n)                               |                                  |                                  |
|                  |                       | Real Time Clock (RTC)                        | 9/11                               | TILOIDIS LAN (ILLE OUZ.IT D/Q    | 3/ '''                           |
|                  |                       |                                              |                                    |                                  |                                  |

\*Specifications are subject to change without notice. All company and/or product names are trademarks and/or registered trademarks of their respective owners.

\*\*Minimum print height and maximum print speed specification compliance can be dependent on non-standard material variables such as label type, thickness, spacing, liner construction, etc. GoDEX is pleased to test non-standard materials for minimum print height, and maximum print speed capability.
 \*\*\*The cutter is an optional accessory. If the cutter is installed, it is not suitable for children to approach.

## Interface

### **Pinout Description**

• USB

|          | Connector Type : | Туре В |    |     |
|----------|------------------|--------|----|-----|
| Pin NO.  | 1                | 2      | 3  | 4   |
| Function | VBUS             | D-     | D+ | GND |

• Serial port

| Default settings :            | Baud rate 9600, no p | barity, 8 data | bits, 1 stop bit, XON/XOFF protocol |
|-------------------------------|----------------------|----------------|-------------------------------------|
|                               | and RTS/CTS          |                |                                     |
| RS232 Housing(9-pin to 9-pin) |                      |                |                                     |
| DB9 Socket                    |                      |                | DB9 Plug                            |
| -                             |                      |                | +5V, max 500mA                      |
| RXD                           | 1                    | 1              | TXD                                 |
| TXD                           | 2                    | 2              | RXD                                 |
| DTR                           | 3                    | 3              | N/C                                 |
| GND                           | 4                    | 4              | GND                                 |
| DSR                           | 5                    | 5              | RTS                                 |
| RTS                           | 6                    | 6              | CTS                                 |
| CTS                           | 7                    | 7              | RTS                                 |
| RI                            | 8                    | 8              | N/C                                 |
| Computer                      | 9                    | 9              | Printer                             |

## • Ethernet

|         | Туре | :RJ45 |     |    |    |     |    |    |
|---------|------|-------|-----|----|----|-----|----|----|
| Pin NO. | 1    | 2     | 3   | 4  | 5  | 6   | 7  | 8  |
|         | TX+  | TX-   | RX+ | NC | NC | RX- | NC | NC |

## • USB host

| Connector Type : Type A |      |    |    |     |
|-------------------------|------|----|----|-----|
| Pin NO.                 | 1    | 2  | 3  | 4   |
|                         | VBUS | D- | D+ | GND |

### File Mainpulation When Using USB Stick

#### **File Manipulation**

The files in both devices (USB memory stick and printer internal Flash memory) are able to copy and move by the commands "~MCPY" and "MMOV" that sends from GoLabel on a PC via either connection - USB or Ethernet ports.
Copy

| Syntax      | ~MCPY,s:o.x,d:o.x                                                                                                    |
|-------------|----------------------------------------------------------------------------------------------------|
| Parameter   | s = source device of stored object<br>(s = D (for USB memory stick) or F (for internal Flash memory))<br>d = destination device of stored object<br>o = object name, the name "o" is substituted for "*"<br>x = extension (file type), the type "x" is substituted by "*", or |
|             | either one: D= database, A= Asia font, C= TTF font, E= Bit-Mapped<br>font, F= label format, G= graphic, S= serial file, T= text, B= Unicode<br>Table.                                                                                                    |
| Description | Copy file from USB memory stick to Flash memory, or vise-versa                                                                                                    |
| Example     | ~MCPY,F:*.F,D:*.F<br>(Copy entire "Label Format" files from Flash memory to USB                                                                                                    |
|             | memorystick)                                                                                                    |
|             | ~MCPY,D:*.G,F:*.G                                                                                                    |
|             | (Copy entire "Graphic" files from USB memory stick to Flash                                                                                                    |
|             | Memory)                                                                                                    |
|             | ~MCPY,D:*.*,F:*.*                                                                                                    |
|             | (Copy all object files from USB memory stick to Flash Memory)                                                                                                    |

#### • Move

| Syntax      | ~MMOV,s:o.x,d:o.x                                                           |
|-------------|-----------------------------------------------------------------------------|
| Parameter   | s = source device of stored object;                                         |
|             | <ul> <li>"D" for USB memory stick; "F" for internal Flash memory</li> </ul> |
|             | d = destination device of stored object                                     |
|             | <ul> <li>"D" for USB memory stick; "F" for internal Flash memory</li> </ul> |
|             | o = object name (file name); the name "o" is substituted for "*"            |
|             | x = extension (file type), the type "x" is substituted by "*", or           |
|             | following either one: D= database, A= Asia font, C= TTF font, E=            |
|             | Bit-Mapped font, F= label format, G= graphic, S= serial file, T=            |
|             | text, B= Unicode Table.                                                     |
| Description | Move files from USB memory stick to Flash memory or vise-versa              |
| Example     | ~MMOV,F:*.F,D:*.F                                                           |
| LXUMPIC     | (Move entire "Label Format" files from Flash memory to USB                  |
|             | memorystick)                                                                |
|             | ~MMOV,D:*.G,F:*.G                                                           |
|             | (Move entire "Graphic" files from USB memory stick to Flash                 |
|             | Memory)                                                                     |
|             | ~MMOV,D:*.*,F:*.*                                                           |
|             | (Move all object files from USB memory stick to Flash Memory)               |